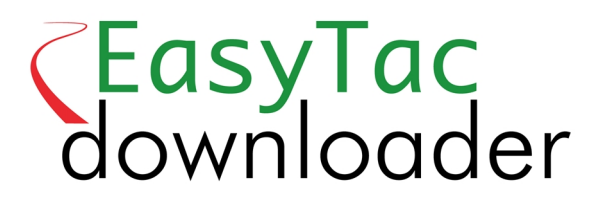

### Guide de l'utilisateur

EasyTac downloader logiciel de v2.7.1 Modifié mars 2021 v1.0

| Explorateur de fichiers EasyTac                                              |
|------------------------------------------------------------------------------|
| Lecture des cartes de conducteur à l'aide d'EasyTac et d'un lecteur de carte |
| Lecture des fichiers UEV du dispositif de téléchargement à l'aide d'EasyTac  |
| Téléchargement de données à partir d'un chronotachygraphe à l'aide d'EasyTac |
| Utilisation des rappels de téléchargement EasyTac                            |
| Sauvegarde de fichiers à l'aide d'EasyTac                                    |
| Envoi de fichiers à l'aide d'EasyTac                                         |
| Importation de fichiers d'autres systèmes ou emplacements                    |
| Suppression des fichiers tachygraphiques d'EasyTac                           |
| Rapports EasyTac 12                                                          |
| Affichage de relevés d'activités des fichiers de carte / UEV1                |
| Affichage de résumés Postes et Jours des fichiers de carte                   |
| Affichage des semaines de travail conducteur pour les fichiers de carte      |
| Affichage graphique pour les fichiers de carte / UEV1                        |
| Affichage d'événements et anomalies des fichiers de carte / UEV1             |
| Affichage d'excès de vitesse dans les fichiers UEV                           |
| Impression des rapports                                                      |
| Exportation des données                                                      |
| Options EasyTac 2 <sup>-</sup>                                               |
| Stockage de fichiers dans d'autres dossiers / unités2                        |
| Lecture automatique des fichiers de carte / UEV                              |
| Configuration des paramètres email                                           |
| Configuration des rappels de téléchargement2                                 |
| Configuration des types de fichier reconnus                                  |
| Configuration des clés USB EasyTac                                           |
| Configuration des paramètres généraux                                        |

#### © 2006-2021 DOT ORIGIN LTD

### Explorateur de fichiers EasyTac

La fenêtre de l'explorateur de fichiers montre les données que vous avez téléchargées sur le PC à l'aide du logiciel EasyTac downloader.

Dans les données d'activités conducteur, vous voyez soit la liste de tous les conducteurs, soit la liste des fichiers de carte pour chaque conducteur.

De même, dans les données de l'unité embarquée sur véhicule (UEV), vous pouvez choisir entre la liste des véhicules, ou la liste des fichiers UEV.

Pour modifier l'affichage, il suffit de sélectionner l'onglet correspondant dans la fenêtre.

A la première installation du logiciel, aucun fichier ne s'affiche dans la fenêtre qui est vide. La liste sera renseignée dès que vous commencez à télécharger des cartes ou à copier des données UEV.

Cliquez sur un élément de la liste pour le sélectionner – dans le panneau de droite, vous verrez s'afficher des renseignements complémentaires. En cliquant sur le bouton "Rapports", vous pouvez afficher des données d'activités et des rapports récapitulatifs concernant ce fichier. Vous pouvez aussi double-cliquer sur l'élément de la liste pour accéder directement à la fonction de rapport.<sup>1</sup>

Quand la liste des conducteurs ou des véhicules est affichée, une icône colorée apparaît à gauche en regard de chaque élément, indiquant si l'obtention d'un nouveau téléchargement est urgente ou non (orange = "bientôt", rouge = "maintenant".) Pour en savoir plus à ce sujet, consulter la section intitulée **Utilisation des rappels de téléchargement EasyTac**.

Vous pouvez également trier ces listes pour les afficher de diverses manières. Cliquez sur un en-tête de colonne pour choisir cette colonne comme critère de tri. Cliquez à nouveau pour annuler le tri. Une petite flèche apparaît pour indiquer le sens de tri de la colonne.

<sup>1</sup>Si vous sélectionnez un conducteur dans la liste «Conducteurs» ou un véhicule dans la liste «Véhicules», la fonction de rapport fonctionnera sur le fichier le plus récent de ce conducteur ou véhicule. Pour sélectionner un fichier antérieur, servez-vous de la liste déroulante de fichiers dans la fenêtre de rapport ; vous pouvez aussi sélectionner le fichier souhaité dans la liste "Fichiers de carte" ou "Fichiers UEV".

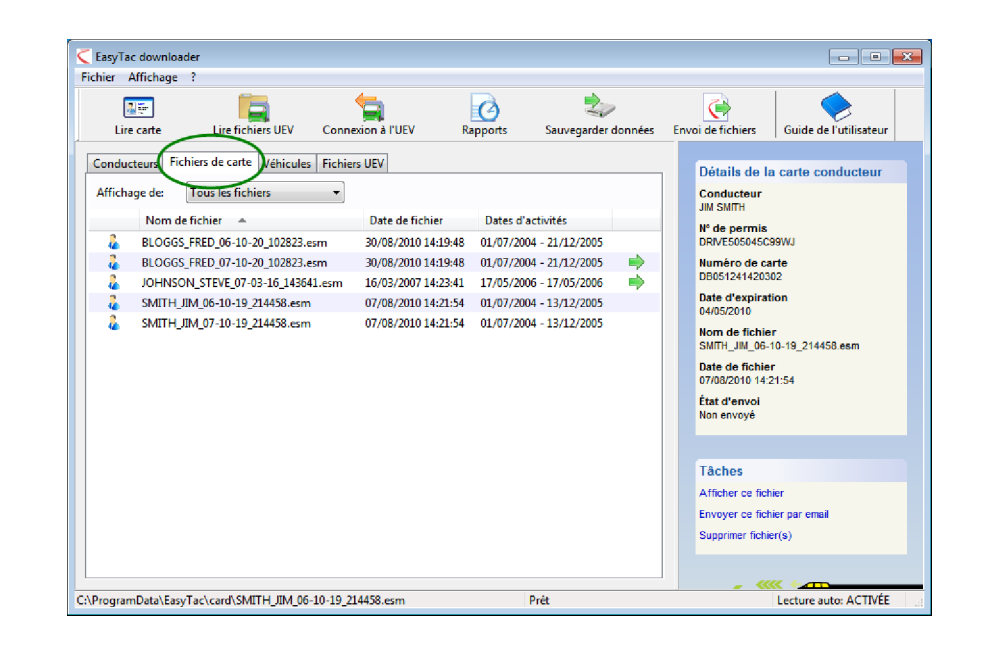

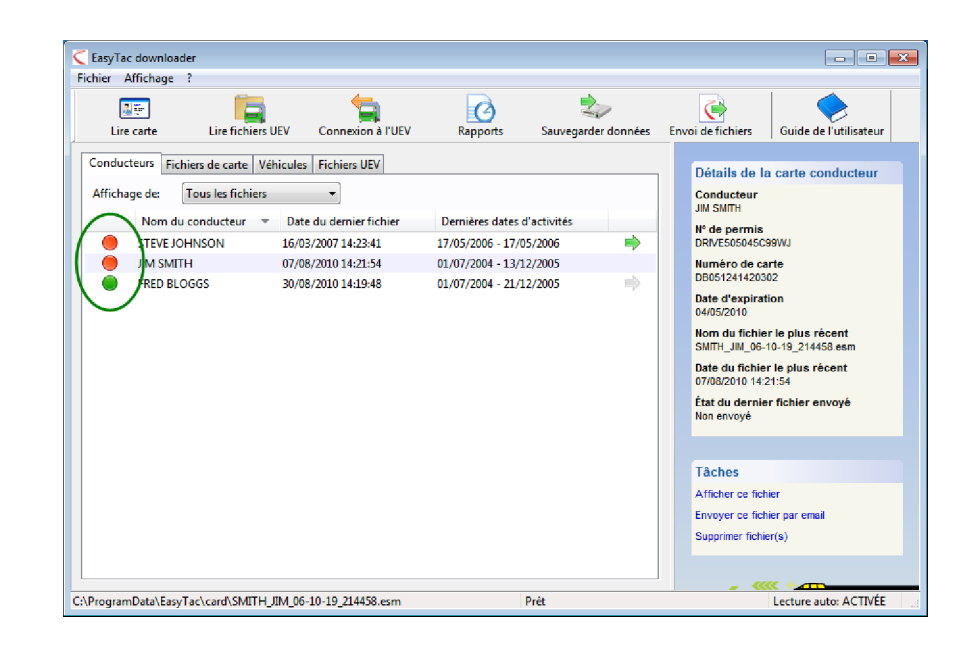

#### Lecture des cartes de conducteur à l'aide d'EasyTac et d'un lecteur de carte

Pour lire une carte de conducteur, il suffit de l'insérer dans le lecteur. EasyTac procédera automatiquement à la lecture de la carte (si l'option Lecture auto de carte a été désactivée, il vous faut cliquer sur le bouton "Lire carte".)

Pour ce faire, un lecteur smartcard doit être raccordé à l'ordinateur PC. Pour installer le lecteur, reportez-vous aux instructions l'accompagnant.<sup>1</sup>

Vous pouvez lire des données sur un nombre illimité de cartes de conducteur. A chaque lecture d'une carte, EasyTac crée un nouveau fichier de données, en respectant le format conforme à la législation de l'UE.<sup>2</sup>

Veuillez noter que le déroulement de l'opération prend quelques minutes. Une barre d'avancement s'affiche à l'écran et, le cas échéant, vous pouvez annuler l'opération. Le nouveau fichier créé s'affiche dans la liste "Fichiers de carte" ; le conducteur est ajouté ou actualisé dans la liste "Conducteurs".<sup>3</sup>

En double-cliquant sur ce fichier, ou en cliquant sur le bouton "Rapports", vous pouvez afficher immédiatement les dernières données d'activités associées à cette carte.

Lorsque vous voyez la mention "(G2)" ajoutée au nom de fichier, cela signifie qu'il s'agit de données Gen 2 provenant d'un tachygraphe intelligent, et qu'elles renferment d'autres enregistrements tels que les données de géolocalisation.

<sup>1</sup>Si plusieurs lecteurs smartcard sont raccordés à l'ordinateur PC, vous pouvez choisir dans l'écran Options celui que vous voulez utiliser, ou bien laisser EasyTac dépister les cartes dans tous les lecteurs.

<sup>2</sup>Les fichiers de carte sont généralement nommés à partir du nom du conducteur figurant sur la carte, auquel s'ajoutent la date et l'heure de lecture. Dans l'écran Options EasyTac, vous pouvez modifier le format utilisé pour nommer les fichiers.

<sup>3</sup>Vous pouvez également importer des fichiers de carte à partir d'autres logiciels ou appareils. Voir la section **Importation de fichiers d'autres systèmes ou emplacements**.

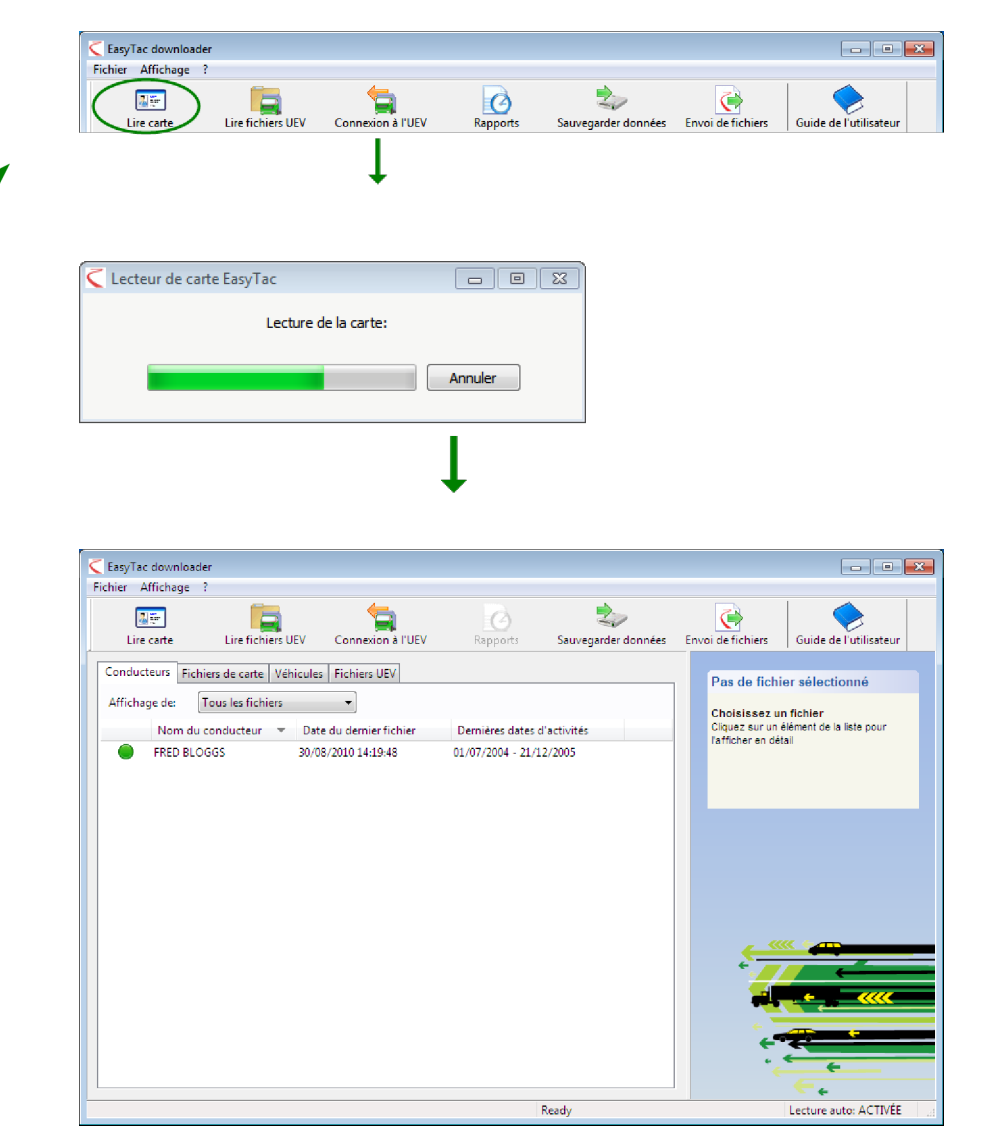

# Lecture des fichiers UEV du dispositif de téléchargement à l'aide d'EasyTac

Pour lire des données que vous avez déjà téléchargées à l'aide d'un dispositif autonome de téléchargement d'UEV, raccordez le dispositif à l'ordinateur PC. Normalement, EasyTac procède automatiquement à la lecture des fichiers téléchargés – si ce n'est pas le cas, cliquez sur le bouton "Lire fichiers UEV" et localisez le dispositif UEV dans la liste des lecteurs disponibles raccordés à l'ordinateur.

En double-cliquant sur ce fichier, ou en cliquant sur le bouton "Rapports", vous pouvez afficher immédiatement les dernières données d'activités associées à ce fichier UEV<sup>1</sup>.

<sup>&</sup>lt;sup>1</sup>Quand vous utilisez la fonction "Lire fichiers UEV", EasyTac renomme automatiquement les fichiers UEV. La plupart des dispositifs de téléchargement d'UEV optent pour des noms courts, au format "vu000001.esm" ; ce nom de fichier sera modifié par le logiciel pour inclure généralement l'immatriculation du véhicule, plus la date et l'heure du transfert. Dans l'écran Options EasyTac, vous pouvez modifier le format utilisé pour nommer les fichiers.

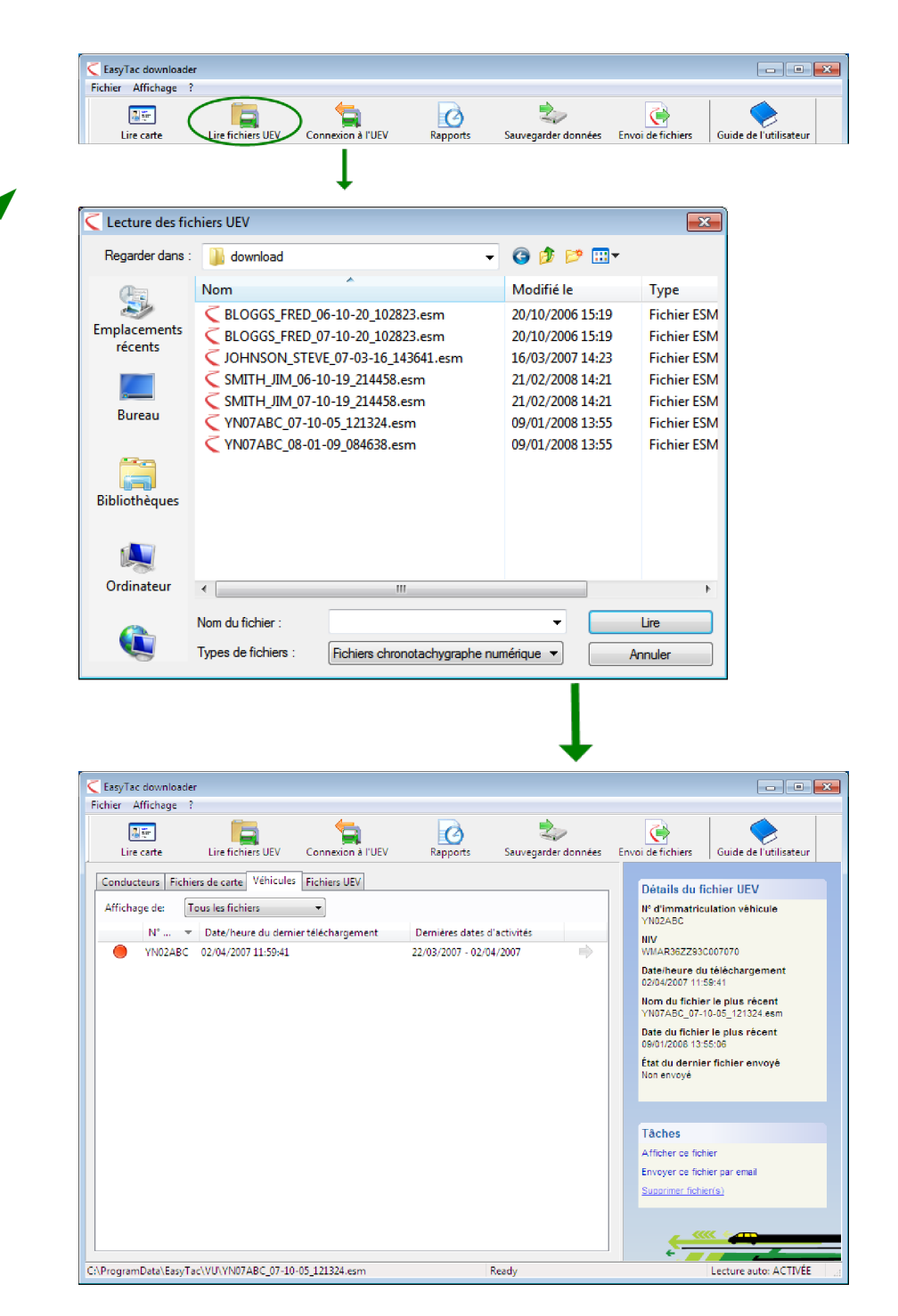

# Téléchargement de données à partir d'un chronotachygraphe à l'aide d'EasyTac

Remarque : cette fonction est réservée aux propriétaires d'un dispositif EasyTac Connect.

Cliquez sur le bouton "Connexion à l'UEV" pour ouvrir la fenêtre "Connexion à l'UEV" dans laquelle vous allez sélectionner le type de téléchargement à effectuer.

Raccordez le dispositif EasyTac Connect au connecteur approprié sur le chronotachygraphe. Si vous utilisez un dispositif USB EasyTac Connect, vérifiez que son câble USB est bien raccordé à l'ordinateur.

Pour lancer un téléchargement d'UEV, vérifiez d'abord que la carte d'entreprise est bien insérée dans un logement de carte du chronotachygraphe ; cliquez ensuite sur le bouton "Télécharger UEV". Vous pouvez choisir les activités à inclure dans le téléchargement : soit les plus récentes, soit toutes les activités.

Pour lancer le téléchargement d'une carte de conducteur, vérifiez d'abord que la carte d'entreprise est bien insérée dans un logement de carte du chronotachygraphe, la carte de conducteur étant placée dans l'autre logement. Appuyez sur le bouton "Télécharger carte".

Veuillez noter que le téléchargement durera plus ou moins longtemps : de quelques minutes pour une carte de conducteur à environ 45 minutes pour un fichier complet d'UEV, selon le volume de données disponible et le modèle de chronotachygraphe que vous utilisez.

Une barre d'avancement est affichée à l'écran ; si vous ne voulez pas continuer, vous pouvez annuler le téléchargement à tout moment. Le nouveau fichier créé s'affiche dans la liste "Fichiers de carte" ou "Fichiers UEV" ; le conducteur / véhicule est ajouté ou actualisé dans la liste "Conducteurs" ou "Véhicules"<sup>1</sup>.

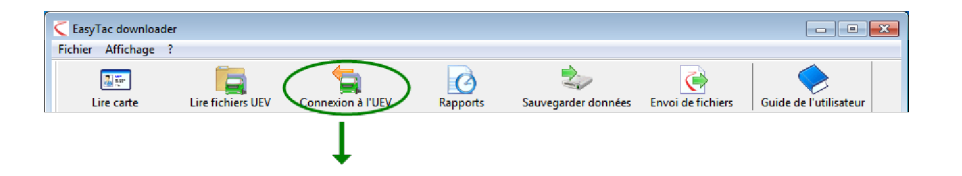

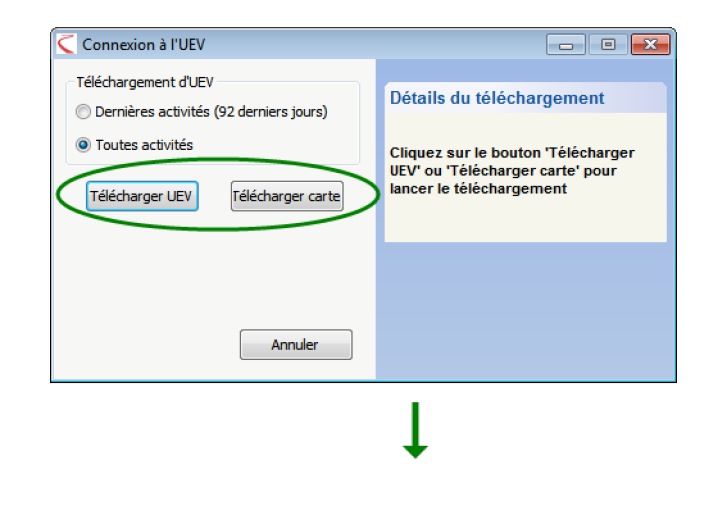

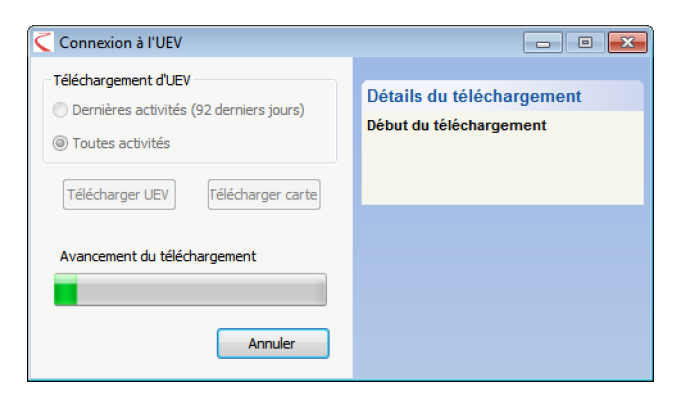

<sup>&</sup>lt;sup>1</sup>Les fichiers sont normalement nommés en utilisant le nom du conducteur ou le numéro d'immatriculation du véhicule, ainsi que la date et l'heure de lecture. Vous pouvez modifier le format de dénomination à l'aide de l'écran Options d'EasyTac.

### Utilisation des rappels de téléchargement EasyTac

Dans la liste EasyTac de "Conducteurs" et de "Véhicules", de simples feux de signalisation apposés en regard de chaque entrée vous rappellent qu'il faut procéder au téléchargement de données.

Un feu vert s'affiche si vous avez récemment procédé au téléchargement des données. Le feu orange signifie que vous devez procéder bientôt au téléchargement des données ; si le feu rouge s'affiche, le téléchargement est requis immédiatement.

Ces rappels s'affichent à intervalles différents, selon que vous avez affiché la liste des "Conducteurs" ou la liste des "Véhicules". Par défaut, le logiciel procède comme suit :

| lcône | Conducteurs                                             | Véhicules                                                |
|-------|---------------------------------------------------------|----------------------------------------------------------|
|       | Le dernier téléchargement remonte à moins de 21 jours   | Le dernier téléchargement remonte à<br>moins de 49 jours |
| 0     | Le dernier téléchargement remonte à<br>plus de 21 jours | Le dernier téléchargement remonte à<br>plus de 49 jours  |
|       | Le dernier téléchargement remonte à<br>plus de 28 jours | Le dernier téléchargement remonte à<br>plus de 56 jours  |

Pour faire s'afficher en priorité les entrées les plus urgentes, cliquez sur l'en-tête de colonne au-dessus des feux de signalisation, pour trier la liste des "Conducteurs" et des "Véhicules".

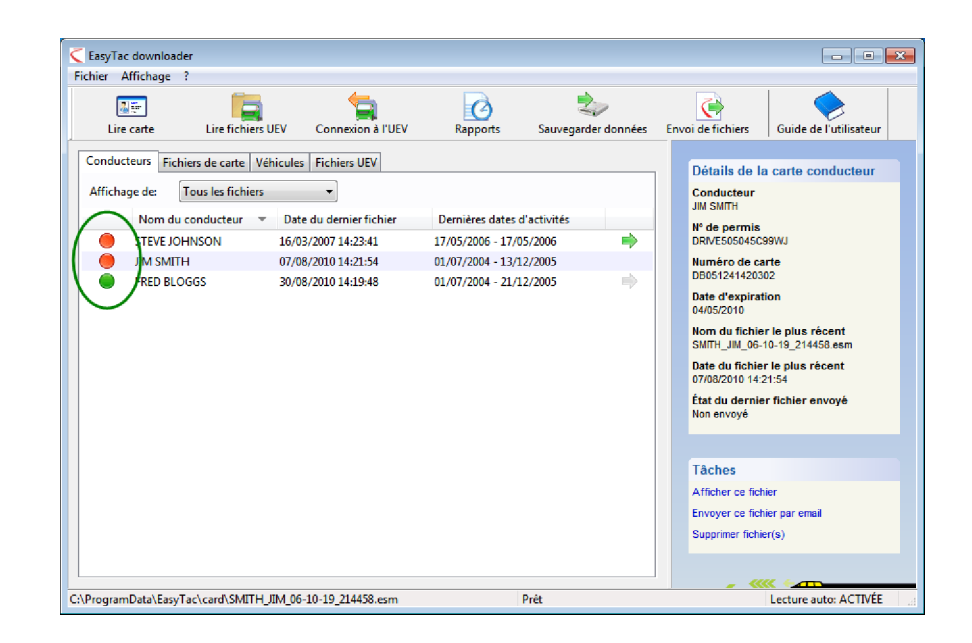

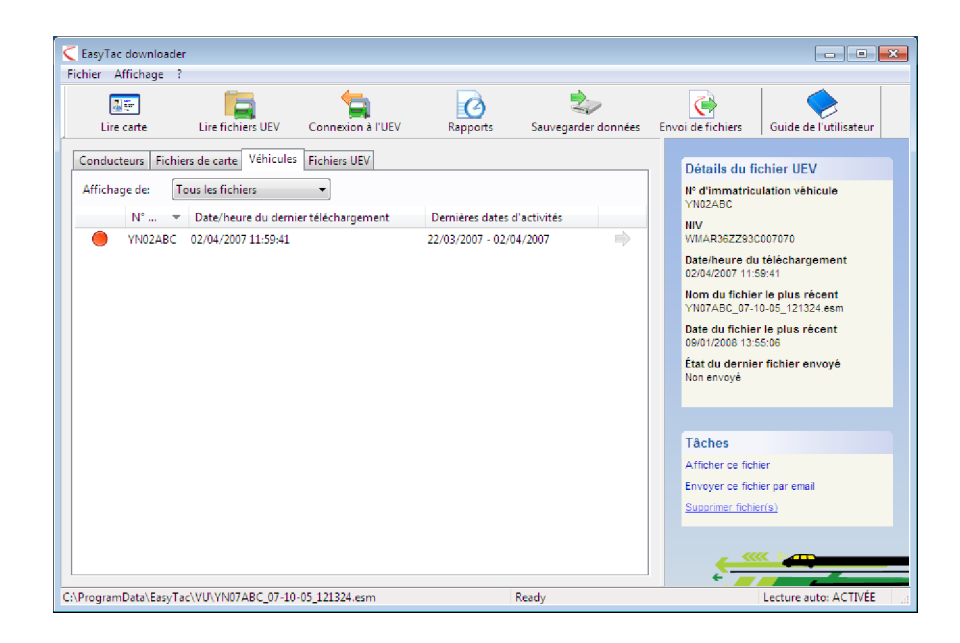

### Sauvegarde de fichiers à l'aide d'EasyTac

Il est recommandé de procéder régulièrement à la sauvegarde des données tachygraphiques sur un disque ou dispositif externe, pour parer à toute éventualité au cas où l'ordinateur tomberait en panne ou serait égaré.

Pour sauvegarder intégralement toutes les données mémorisées dans EasyTac, cliquez sur le bouton "Sauvegarder données" ; choisissez ensuite la destination de la sauvegarde.

Vous pouvez sauvegarder les fichiers dans n'importe dossier ou disque sur l'ordinateur, ou sur une clé USB EasyTac. L'utilisation d'une clé USB EasyTac facilite la sauvegarde des fichiers et offre un surcroît de sécurité par rapport à la sauvegarde dans un dossier du disque dur.

Pour en savoir plus sur l'utilisation et la configuration de clés USB EasyTac, voir la section **Configuration des clés USB EasyTac**.

EasyTac sauvegarde tous les fichiers tachygraphiques qui ont été téléchargés ou importés dans le programme. Chaque fois que vous réalisez une sauvegarde, les données sont stockées dans un nouveau dossier portant la date et l'heure de la sauvegarde.

#### Restauration des fichiers d'une sauvegarde

Si vous avez transféré EasyTac sur un autre ordinateur PC, ou si vous l'avez réinstallé après une panne d'ordinateur, vous voudrez sans doute restaurer les fichiers sauvegardés. Pour ce faire, vous pouvez utiliser la fonction d'importation de fichiers – voir la section **Importation de fichiers d'autres systèmes ou emplacements**.

| Fichier Affichage ? |                   |                    |          |                |                         | <u> </u>             |
|---------------------|-------------------|--------------------|----------|----------------|-------------------------|----------------------|
| Lire carte          | Lire fichiers UEV | Connexion à l'UEV  | Rapports | Sauvegarder do | nnées Envoi de fichiers | Guide de l'utilisate |
|                     |                   |                    |          |                |                         |                      |
|                     |                   | *                  |          |                |                         |                      |
|                     |                   |                    |          |                |                         |                      |
| Sauvegarde de fich  | iers              |                    |          | - • •          |                         |                      |
| Il y a 7 fichier(   | s) à sauvegarde   | r                  |          |                |                         |                      |
|                     |                   |                    |          |                |                         |                      |
| Choisissez la d     | estination des fi | chiers sauvegardés |          |                |                         |                      |
| 🔘 dans u            | n dossier         |                    |          |                |                         |                      |
| 🔘 sur un            | e clé USB EasyTa  | C                  |          |                |                         |                      |
|                     |                   |                    |          |                |                         |                      |
|                     |                   |                    |          |                |                         |                      |
|                     |                   |                    |          |                |                         |                      |
|                     |                   | < Back             | Finish   | Cancel         |                         |                      |
|                     |                   | 5 UGL 6            | 111121   |                |                         |                      |

EasyTac vous permet d'envoyer (ou de transférer) facilement et rapidement des fichiers tachygraphiques à d'autres emplacements. Par exemple, sur un autre ordinateur ou sur un réseau, sur un dispositif de stockage externe ; vous pouvez également envoyer les fichiers par email.

Pour envoyer les fichiers, cliquez sur le bouton "Envoi de fichiers" ou sélectionnez un fichier et cliquez sur le lien "Envoi de fichiers" qui apparaît dans le panneau droit de la fenêtre, contenant les détails du fichier.

Plusieurs options d'envoi sont à votre disposition : le fichier sélectionné, tous les fichiers correspondant à ce conducteur ou véhicule, ou bien l'intégralité des fichiers. A l'envoi des fichiers, comme EasyTac mémorise l'action, vous verrez également une option qui vous permet d'omettre les fichiers déjà envoyés.

Une fois que vous avez choisi les fichiers à envoyer, cliquez sur 'Suivant'. EasyTac vous donne alors le choix de la destination des fichiers : une adresse email, un dossier, ou une clé USB EasyTac.

| EasyTac downlo    | oader                                                                                                    |   |  |
|-------------------|----------------------------------------------------------------------------------------------------|---|--|
| Fichier Affichage | e ?                                                                                                    |   |  |
| Lire carte        | EasyTac downloader<br>chier Alfichage ?<br>Lire carte Lire fichiers UEV Connexion à l'UEV Rapports Sauvegarder données Envoi de fichiers Guide de l'utilisateur |   |  |
|                   |                                                                                                    | Ļ |  |

| Envoyer des fichiers                | - • •    |
|-------------------------------------|----------|
| Choisir le(s) fichier(s) à envoyer  |          |
| Dernier fichier pour ce conducteur  |          |
| C Les 2 fichiers pour ce conducteur |          |
| C Les 7 fichiers                    |          |
| Omettre 1 fichier(s) déjà envoyé(s) |          |
| Fichiers à envoyer: 0               |          |
|                                     |          |
| < Back Next                         | > Cancel |
|                                     |          |
| Ļ                                   |          |

| Envoyer des fichiers                            |        |
|-------------------------------------------------|--------|
| Il y a 4 fichier(s) sélectionné(s) pour l'envoi |        |
| Envoyer le(s) fichiers                          |        |
| <ul> <li>à une adresse email</li> </ul>         |        |
| 🔘 dans un dossier                               |        |
| 💿 sur une dé USB EasyTac                        |        |
|                                                 |        |
|                                                 |        |
| < Back Next >                                   | Cancel |

### Envoi à une adresse email

Avant d'utiliser cette fonction, vous devez d'abord configurer le mode d'envoi d'emails dans EasyTac. Pour en savoir plus au sujet de la configuration des options email dans EasyTac, reportez-vous à la section **Configuration des paramètres email**.

Si vous avez configuré EasyTac pour qu'il utilise son logiciel de messagerie intégré, un écran s'affichera dans lequel vous pouvez modifier les champs "De:", "A:", et "Objet" de l'email, avant de l'envoyer.

Si vous avez configuré EasyTac pour qu'il utilise par défaut votre client de messagerie, EasyTac l'ouvre et joint les fichiers sélectionnés à un nouveau message email que vous pouvez alors envoyer.

### Envoi vers un dossier

Si vous choisissez d'envoyer les fichiers dans un dossier, le navigateur de fichiers va s'afficher. Vous devez alors sélectionner le dossier dans lequel les fichiers seront envoyés, puis cliquer sur "OK".

Cette option est pratique pour envoyer les fichiers à un autre ordinateur relié au réseau, ou sur un serveur centralisé.

### Envoi vers une clé USB EasyTac

Si vous choisissez de mémoriser les fichiers sur une clé USB EasyTac, un message s'affichera pour vous demander d'introduire la clé, si ce n'est déjà fait. Les fichiers seront envoyés dans un dossier libellé "EasyTac" sur la clé USB.

Cette option est pratique pour transférer des fichiers sur un autre ordinateur au moyen d'une clé USB ; une fois que vous avez configuré correctement les paramètres, cette opération peut être réalisée automatiquement.

Pour en savoir plus au sujet de la configuration des options email dans EasyTac, reportezvous à la section **Configuration des clés USB EasyTac**.

| Rechercher un dossier                                     | ×        |
|-----------------------------------------------------------|----------|
| Sélectionnez le dossier de destination pour les fichiers: |          |
| 📃 Bureau                                                  | <b>^</b> |
| b 🚔 Bibliothèques                                         |          |
| Ø eroupe résidentiel                                      | =        |
| Administrator                                             |          |
| ▷ 🖳 Ordinateur                                            |          |
| 🕨 🖣 Réseau                                                |          |
| DiscoveryClient                                           | -        |
| Dossier : Ordinateur                                      |          |
| Créer un nouveau dossier OK Annu                          | ler<br>  |
|                                                           |          |

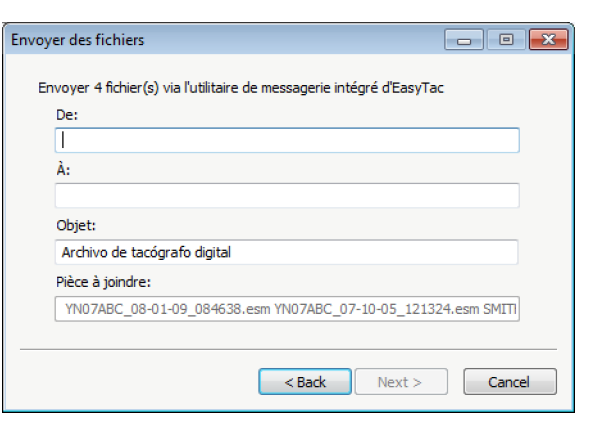

### Affichage de l'état d'envoi d'un fichier

Cette colonne indique si oui ou non un fichier a bien été envoyé (copié dans un autre dossier, ou envoyé par email).

Quand vous affichez la liste des conducteurs ou véhicules, si une flèche verte apparaît, cela indique que tous les fichiers correspondant à ce conducteur ou à ce véhicule ont été envoyés.

Si vous positionnez la souris sur cette colonne, EasyTac indique le nombre de fichiers ayant été envoyés pour ce conducteur ou véhicule. Vous pouvez également consulter d'autres informations sur l'état d'envoi du fichier, dans la colonne de droite.

Vous pouvez manuellement marquer un fichier comme envoyé, ou comme non envoyé, en faisant un clic droit de la souris sur le fichier et en choisissant "Marquer comme (non) envoyé". Si plusieurs fichiers sont associés à ce conducteur ou véhicule, le système vous donne l'option de les marquer.

| Lire carte Lire fichiers UEV Conne                                                                                                    | xion à l'UEV Ra                                                                                                    | pports Sauvegarder données                                                                                                    | Envo | i de fichiers Guide de l'utilisateu                                                                                                    |
|----------------------------------------------------------------------------------------------------|----------------------------------------------------------------------------------------------------|----------------------------------------------------------------------------------------------------|------|----------------------------------------------------------------------------------------------------|
| Aducteurs Fichiers de carte Véhicules Fichier<br>fichage de: Tous les fichiers  Norm de fichier  BLOGGS, FRED_06-10-00_102823.esm BLOGGS, FRED_07-10-20_102823.esm JOHNSON, STEVE_07-03-16_143641.esm SMITH_JIM_06-10-19_214458.esm SMITH_JIM_07-10-19_214458.esm | s UEV<br>Date de fichier<br>30/08/2010 14:19:48<br>30/08/2010 14:19:48<br>16/03/2007 14:23:41<br>07/08/2010 14:21:54<br>07/08/2010 14:21:54 | Dates d'activités<br>01/07/2004 - 21/12/2005<br>01/07/2004 - 21/12/2005<br>01/07/2004 - 13/12/2005<br>01/07/2004 - 13/12/2005 |      | Détails de la carte conducteur<br>Conducteur<br>Mi SMITH<br>H' de permis<br>DB051241420302<br>Deta d'expiration<br>04/05/2010<br>Nom de fichier<br>SMITH_JIM_06-10-19_214458 esm<br>Date de fichier<br>07/08/2010 14:24:54<br>Etat d'envoi<br>Non envoyé |

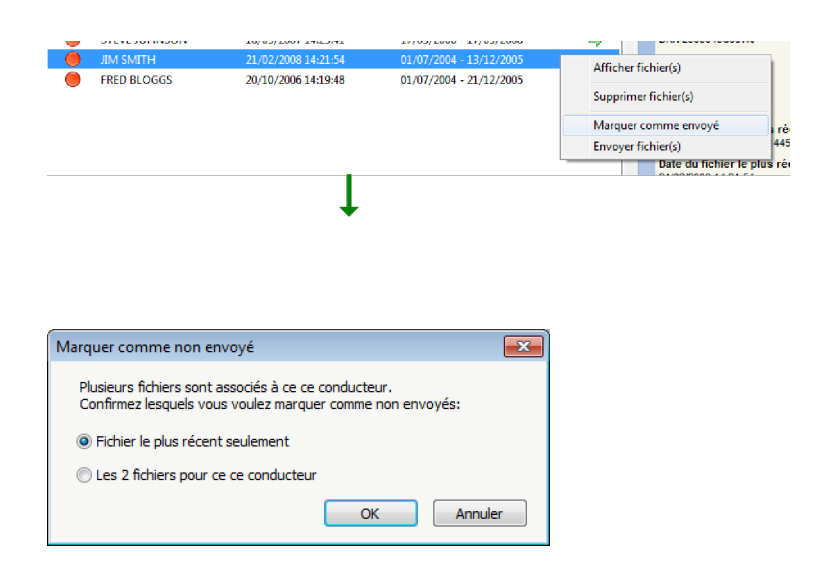

# Importation de fichiers d'autres systèmes ou emplacements

Avec EasyTac downloader, vous pouvez importer des fichiers provenant d'autres logiciels ou dossiers.

Pour importer des fichiers stockés dans un dossier spécifique, cliquez sur "Importer fichiers – Du dossier" dans le menu "Fichier", puis choisissez l'emplacement des fichiers à importer. Sélectionnez un ou plusieurs fichiers, et cliquez sur "Importer" pour qu'ils soient transférés dans les dossiers de données EasyTac.

Vous pouvez aussi importer des dossiers entiers contenant des fichiers tachygraphiques, en sélectionnant "Importer fichiers – Importation de dossiers entiers" dans le menu "Fichier". Naviguez pour accéder au dossier voulu, cliquez sur OK. Si le dossier sélectionné contient d'autres dossiers, un message vous demande si vous voulez également importer des fichiers tachygraphiques quelconques se trouvant dans ces sous-répertoires.

Il peut s'agir de fichiers d'une carte de conducteur ou de fichiers UEV téléchargés – EasyTac les triera automatiquement et les placera dans le dossier approprié.

Contrairement aux fonctions "Lire carte" et "Lire fichiers UEV", à l'importation, le nom initial du fichier n'est pas modifié.

EasyTac downloader peut également localiser des fichiers créés par d'autres logiciels tachygraphiques et les importer, sans avoir besoin de savoir exactement le nom du dossier. La fonction s'exécute automatiquement à la première installation d'EasyTac ; pour l'exécuter à nouveau, cliquez sur "Importer fichiers – D'un autre logiciel" dans le menu "Fichier".

| 🔇 Importer les fi                                  | chiers de carte de conducteur / fichiers UEV                                                                                                    |                                                                                                    | <b>-</b> ×                                                                                     |  |  |  |
|----------------------------------------------------|----------------------------------------------------------------------------------------------------|----------------------------------------------------------------------------------------------------|------------------------------------------------------------------------------------------------|--|--|--|
| Regarder dans :                                    | \mu download 👻                                                                                                    | G 🤌 📂 🎞 -                                                                                                    |                                                                                                |  |  |  |
| Emplacements<br>récents<br>Bureau<br>Bibliothèques | Nom           © BLOGGS_FRED_06-10-20_102823.esm           © BLOGGS_FRED_07-10-20_102823.esm           © JOHNSON_STEVE_07-03-16_143641.esm           © SMITH_JIM_06-10-19_214458.esm           © SMITH_JIM_07-10-19_214458.esm           © YN07ABC_07-10-05_121324.esm           © YN07ABC_08-01-09_084638.esm | Modifié le<br>20/10/2006 15:19<br>20/10/2006 15:19<br>16/03/2007 14:23<br>21/02/2008 14:21<br>21/02/2008 14:21<br>09/01/2008 13:55<br>09/01/2008 13:55 | Type<br>Fichier ESM<br>Fichier ESM<br>Fichier ESM<br>Fichier ESM<br>Fichier ESM<br>Fichier ESM |  |  |  |
| Ordinateur                                         | ۲ III                                                                                                    |                                                                                                    | +                                                                                              |  |  |  |
|                                                    | Nom du fichier :<br>Types de fichiers : Fichiers chronotachygraphe num                                                                                                    | nier :  Importe chiers :  Fichiers chronotachygraphe numérique  Annule                                                                                 |                                                                                                |  |  |  |

| Rechercher un  | dossier           |                                  | ×  |
|----------------|-------------------|----------------------------------|----|
| Sélectionnez u | un dossier source | pour l'importation des fichiers: |    |
| Rureau         |                   |                                  |    |
| Dareau         | thèques           |                                  |    |
| 🛛 🖉 🗞 🖓 🛛      | pe résidentiel    |                                  | =  |
| Administrator  |                   |                                  |    |
| ⊳ 🖳 Ordin      | ateur             |                                  |    |
| ⊳ 🗣 Résea      | u                 |                                  |    |
| 🔋 🔒 Disco      | veryClient        |                                  | Ŧ  |
|                |                   |                                  |    |
| Dossier :      | Ordinateur        |                                  |    |
|                |                   | OK Annul                         | er |

### Suppression des fichiers tachygraphiques d'EasyTac

Vous voudrez éventuellement ne plus voir s'afficher des fichiers correspondant à des conducteurs ou véhicules qui ne sont plus actifs. EasyTac propose deux méthodes de suppression de fichiers dans le programme, tout en les conservant sur l'ordinateur, au cas où vous en auriez besoin à l'avenir.

Vous pouvez filtrer temporairement l'affichage de vieux fichiers, pour ne plus les voir dans l'explorateur de fichiers EasyTac. Pour ce faire, dans la liste déroulante figurant en regard de l'option "Affichage de", sélectionnez une option pour n'afficher que les fichiers de moins de 3 mois ou de moins de 6 mois.

Pour supprimer définitivement les fichiers tachygraphiques de l'explorateur de fichiers EasyTac, sélectionnez le fichier, le conducteur ou le véhicule et cliquez dans la colonne de droite sur le lien "Supprimer fichier(s)". Vous aurez alors l'option de supprimer uniquement le fichier sélectionné ou le plus récent, ou bien tous les fichiers correspondant à ce conducteur ou véhicule.<sup>1</sup>

Bien qu'il soit possible de supprimer manuellement les fichiers EasyTac dans l'explorateur Windows, nous vous le déconseillons fortement ; en effet, si jamais les autorités exigeaient que vous les présentiez, cela pourrait s'avérer impossible de les récupérer.

|                   | a carta di liva fichia                                                                               |                                                                                                    |                                                                                                    | 2  | Enuni de fichierr                                                                                                    | Guida da l'utilizatau                                                                                                    |
|-------------------|----------------------------------------------------------------------------------------------------|----------------------------------------------------------------------------------------------------|----------------------------------------------------------------------------------------------------|----|----------------------------------------------------------------------------------------------------|----------------------------------------------------------------------------------------------------|
| Conduc<br>Afficha | teurs<br>Fichiers de cate<br>age de<br>Nom du conditions<br>STEVE JOHNSON<br>JM SMITH<br>FRED BLOGGS | Weblewides         Echicles UEV           rs         -           -         -           -         -           -         -           -         -           -         -           -         -           -         -           -         -           -         -           -         -           -         -           -         -           -         -           -         -           -         -           -         -           -         -           -         -           -         -           -         -           -         -           -         -           -         -           -         -           -         -           -         -           -         -           -         -           -         -           -         -           -         -           -         -           -         -           - | Demieres dates d'activit<br>17/05/2006 - 17/05/2006<br>01/07/2004 - 13/12/2005<br>01/07/2004 - 21/12/2005 | £5 | Détails de la<br>Conducteur<br>JM SMITH<br>Nº de permis<br>DRVE505045C<br>Numéro de ca<br>De0512414202<br>Date d'appla<br>04/05/2010<br>Nom du fichiel<br>SMITH JM 06-<br>Date du fichiel<br>SMITH JM 06-<br>Date du fichiel<br>Non envoyé<br>Tâches<br>Afficher ce fiel<br>Supprimer fichi | a carte conducteur<br>99WJ<br>Inte<br>02<br>Ion<br>Inte plus récent<br>1 le plus récent<br>21:54<br>Inter<br>Inter<br>Her<br>Her<br>Her email<br>Trit |
|                   | Date) From Tare) and A Chill                                                                         |                                                                                                    | D ()                                                                                                    |    | - «                                                                                                    |                                                                                                    |

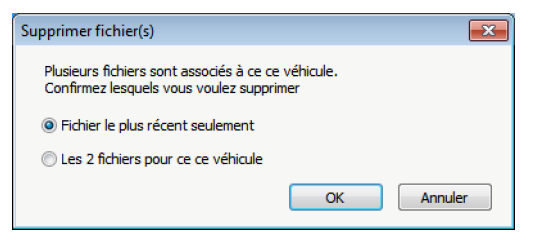

Pour re-transférer ces fichiers dans EasyTac, vous pouvez vous servir de la fonction "Fichier", "Importer fichiers", "Importation de dossiers entiers" afin de les ré-importer.

<sup>&</sup>lt;sup>1</sup>Au cas où vous auriez besoin de récupérer les fichiers que vous avez supprimés d'EasyTac, ils se trouvent dans un dossier libellé "deleted" (supprimé) ; sous Windows XP, ce dossier se trouve dans le répertoire C:\Documents and Settings\All Users\Application Data\EasyTac. Sous Windows Vista et Windows 7, le répertoire s'appelle C:\ProgramData\EasyTac.

### Rapports EasyTac

La fenêtre Rapports EasyTac permet d'afficher des informations détaillées d'activités correspondant à une carte de conducteur, ou à des fichiers UEV.

Pour afficher le contenu d'un fichier, cliquez sur celui-ci dans la fenêtre de l'explorateur de fichiers EasyTac, puis cliquez sur le bouton "Rapports".

La fenêtre Rapports contient une liste de dates d'activités (partie gauche) et une zone d'affichage de rapports (partie droite). Cette dernière n'affiche rien tant que vous n'avez pas sélectionné une ou plusieurs dates d'activités.

La liste déroulante de sélection de fichiers vous permet de choisir d'autres fichiers pour le même conducteur, ou le même véhicule, et affiche la plage de dates d'activités pour chaque fichier disponible. Lorsque vous voyez la mention " (G2)" ajoutée au nom de fichier, cela signifie qu'il s'agit de données Gen 2 provenant d'un tachygraphe intelligent, et qu'elles renferment d'autres enregistrements tels que les données de géolocalisation.

La zone d'affichage de rapport propose divers affichages des données d'activités sélectionnées. Vous pouvez afficher des informations détaillées, des résumés et/ou un affichage graphique de ces données en cliquant sur l'un des onglets au sommet de la zone d'affichage.

La liste de dates montre les jours pour lesquels des données sont stockées dans le fichier. Pour sélectionner un jour précis, cliquez dessus ; pour sélectionner une plage de dates, cliquez sur le bouton de la souris tout en appuyant sur la touche Maj. ou sur la touche Ctrl (reportez-vous à la section intitulée **Affichage de relevés d'activités des fichiers de carte / UEV**.)

Vous pouvez également afficher les données mémorisées sous forme de calendrier. Si vous cliquez sur l'onglet Calendrier d'activités, chaque jour contenant des données est mis en surbrillance. Outre les options de sélection de liste de dates, vous pouvez cliquer à l'aide de la souris et la faire glisser pour sélectionner des groupes de jours que vous voulez afficher.

Vous pouvez imprimer ou exporter la zone d'affichage du rapport à l'aide des boutons appropriés sur la barre d'outils.

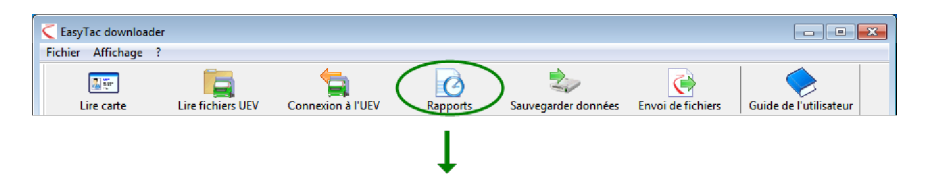

| hier Affichage ?           |                      |                    |             |                 |            |                  |                      |   |
|----------------------------|----------------------|--------------------|-------------|-----------------|------------|------------------|----------------------|---|
| perçu avant impression I   | mprimer rapport      | Exporter donné     | es Guide    | de l'utilisateu | r          |                  |                      |   |
| Activités Événements et an | omalies              |                    |             |                 |            |                  |                      |   |
| Evenements et an           | ormanes              |                    |             |                 | -          |                  |                      |   |
| Fichier 01/07/200          | 4 - 13/12/2005 (SMIT | H_JIM_07-10-19_214 | 458)        |                 | • >        |                  |                      |   |
|                            |                      |                    |             |                 |            |                  |                      |   |
| Dates d'activités Calendr  | rier 🤇               | Activités Poste    | s Jours Sem | iaine de travai | I Affichad | graphique        |                      | _ |
| Sélectionner tout          |                      |                    |             |                 |            |                  |                      |   |
| Date                       | Km journaliers 🔺     | Date du poste      | Début (UTC) | Fin (UTC)       | Durée      | Spécial Activité | N° d'immatriculation |   |
| 01/07/2004 Thursday        | 719 km               | 03/07/2004         | 00:00       | 03:34           | 03:34      | Pause            |                      | 1 |
| 02/17/2004 Friday          | 584 km               | 03/07/2004         | 03:34       | 05:09           | 01:35      | (Y) Conduite     |                      |   |
| 03/07/2004 Saturday        | 661 km               | 03/07/2004         | 05:09       | 07:51           | 02:42      | Pause            |                      | 1 |
| 04/07/2004 Sunday          | 684 km               | 03/07/2004         | 07:51       | 07:53           | 00:02      | ⑦ Conduite       |                      |   |
| 05/07/2004 Monday          | 900 km               | 03/07/2004         | 07:53       | 07:57           | 00:04      | Pause            |                      | l |
| 06/07/2004 Tuesday         | 741 km               | 03/07/2004         | 07:57       | 08:26           | 00:29      | 🛞 Conduite       |                      |   |
| 07/07/2004 Wednesday       | 1077 km _            | 03/07/2004         | 08:26       | 08:40           | 00:14      | Pause            |                      |   |
| 08/07/2004 Thursday        | 526 km               | 03/07/2004         | 08:40       | 11:41           | 03:01      | (Y) Conduite     |                      |   |
| 09/07/2004 Friday          | 801 km               | 03/07/2004         | 11:41       | 11:51           | 00:10      | Pause            |                      |   |
| 10/07/2004 Saturday        | 801 km               | 03/07/2004         | 11:51       | 11:54           | 00:03      | ⑦ Conduite       |                      |   |
| 11/07/2004 Sunday          | 801 km               | 03/07/2004         | 11:54       | 13:03           | 01:09      | Pause            |                      |   |
| 12/07/2004 Monday          | 801 km               | 04/07/2004         | 06:19       | 07:40           | 01:21      | 🛞 Conduite       |                      |   |
| 13/07/2004 Tuesday         | 801 km               | 04/07/2004         | 07:40       | 07:42           | 00:02      | 📉 Travail        |                      |   |
| 14/07/2004 Wednesday       | 801 km 🖌             | 04/07/2004         | 07:42       | 08:12           | 00:30      | Pause            |                      |   |
| 5/07/2004 Thursday         | 801 km               | 04/07/2004         | 08:12       | 08:14           | 00:02      | 🛞 Conduite       |                      |   |
| 10/07/2004 Friday          | 801 km               | 04/07/2004         | 08:14       | 09:07           | 00:53      | Pause            |                      |   |
| 17/07/2004 Saturday        | 801 Jm               | 04/07/2004         | 09:07       | 09:10           | 00:03      | 🛞 Conduite       |                      |   |
| 18/07/2004 Sunday          | 891 km 🔔             | 1                  |             |                 |            |                  |                      |   |

# Affichage de relevés d'activités des fichiers de carte / UEV

A la première ouverture de la fenêtre de rapport EasyTac pour une carte / un fichier UEV spécifique, vous verrez une liste des "Dates d'activités" disponibles (à gauche) et une liste des "Activités" (à droite, cette liste est vide).

Pour afficher les relevés d'activités du fichier, il faut d'abord sélectionner les dates qui vous intéressent. Vous pouvez cliquer sur un jour spécifique, ou cocher la case "Sélectionner tout" pour sélectionner tous les jours disponibles dans le fichier.<sup>1</sup>

Vous pouvez également sélectionner plusieurs dates dans la liste en utilisant les commandes standard dans Windows. Pour sélectionner un bloc de dates, cliquez sur le premier jour et, tout en appuyant sur la touche MAJ., cliquez sur le dernier jour. Pour sélectionner plusieurs dates non consécutives, appuyez sur la touche CTRL tout en cliquant tour à tour sur les jours voulus.

Chaque fois que vous modifiez votre sélection de dates, les relevés d'activités sont immédiatement mis à jour. Vous pouvez faire défiler cette liste pour passer en revue les relevés, ou bien cliquer sur l'onglet approprié pour sélectionner un autre rapport disponible : résumé Postes, résumé Jours, ou Affichage graphique.

| er Affichage ?                            |                          |                  |                 |           |       |                  |          |
|-------------------------------------------|--------------------------|------------------|-----------------|-----------|-------|------------------|----------|
| rçu avant impression Imprimer rappor      | t Exporter donné         | es Guide d       | e l'utilisateur |           |       |                  |          |
| tivités Événements et anomalies Excès     | de vitesse               |                  |                 |           |       |                  |          |
| ichier 22/03/2007 - 02/04/2007 (          | VN07ABC 08-01-09 0846    | 38)              | •               |           |       |                  |          |
|                                           | 11461748C_00 01 05_0040. |                  |                 |           |       |                  |          |
| Dates d'activités Calendrier              | Toutes activités         | Affichage graphi | que             |           |       |                  |          |
| Sélectionner tout                         |                          |                  |                 |           |       |                  |          |
| March 2007                                | Date du poste            | Emplacement      | Début (UTC)     | Fin (UTC) | Durée | Spécial Activité | Déter '  |
| MTWTFSS                                   | 22/03/2007               | Conducteur       | 00:00           | 15:58     | 15:58 | X Travail        | (empl    |
| 1 2 3 4<br>5 6 7 8 9 10 11                | 22/03/2007               | Convoveur        | 00:00           | 16:28     | 16:28 | Disponib         | le (empl |
| 12 13 14 15 16 17 18                      | 22/03/2007               | Conducteur       | 15:58           | 16:09     | 00:11 | Travail          | SMITH    |
| 19 20 21 22 23 24 25<br>26 27 28 29 30 31 | 22/03/2007               | Conducteur       | 16:09           | 16:09     | 00:00 | () Conduite      | SMITH    |
|                                           | 22/03/2007               | Conducteur       | 16:09           | 16:24     | 00:15 | 📉 Travail        | SMITH    |
| April 2007                                | 22/03/2007               | Conducteur       | 16:24           | 16:29     | 00:05 | 🛞 Conduite       | sMIT⊦    |
| MTWTFSS                                   | 22/03/2007               | Convoyeur        | 16:28           | 16:29     | 00:01 | 📉 Travail        | (empl    |
| 2 3 4 5 6 7 8                             | 22/03/2007               | Conducteur       | 16:29           | 16:30     | 00:01 | Pause            | SMITH    |
| 9 10 11 12 13 14 15                       | 22/03/2007               | Convoyeur        | 16:29           | 16:30     | 00:01 | Pause            | (empl    |
| 23 24 25 26 27 28 29                      | 22/03/2007               | Conducteur       | 16:30           | 16:31     | 00:01 | 📐 Disponib       | le SMITH |
| 30                                        | 22/03/2007               | Convoyeur        | 16:30           | 24:00     | 07:30 | 📐 Disponib       | le (empl |
|                                           | 22/03/2007               | Conducteur       | 16:31           | 24:00     | 07:29 | 📉 Travail        | (empl    |
|                                           | 23/03/2007               | Conducteur       | 00:00           | 08:27     | 08:27 | 📉 Travail        | (empl    |
|                                           | 23/03/2007               | Convoyeur        | 00:00           | 24:00     | 24:00 | 📐 Disponib       | le (empl |
|                                           | 23/03/2007               | Conducteur       | 08:27           | 08:32     | 00:05 | (Y) Conduite     | e (empl  |
|                                           | 23/03/2007               | Conducteur       | 08:32           | 12:00     | 03:28 | 🔨 Travail        | (empl    |
|                                           | 23/03/2007               | Conducteur       | 12:00           | 12:18     | 00:18 | 🛞 Conduite       | e (empl  |
|                                           | 4                        |                  |                 |           |       | 37               | •        |

<sup>&</sup>lt;sup>1</sup>Pour les fichiers de carte, la liste des dates d'activités n'inclut pas les jours pour lesquels aucune activité n'existe. Les fichiers UEV contiennent normalement deux entrées par jour, même si le véhicule n'est pas utilisé ce jour-là.

# Affichage de résumés Postes et Jours des fichiers de carte

Quand vous ouvrez la fenêtre Rapports correspondant à un fichier de carte, vous pouvez voir les données d'activités résumées qui sont stockées dans le fichier pour ce conducteur.<sup>1</sup>

Pour les afficher, veillez à bien sélectionner un ou plusieurs jours dans la liste Dates d'activités ; cliquez ensuite sur l'un des onglets figurant en haut du panneau de rapports - "Postes" ou "Jours".

s la liste t du

Le rapport résumé Jours affiche une ligne d'information pour chaque jour sélectionné dans la liste des dates d'activités correspondant au : temps total consacré aux quatre activités de la journée, ainsi qu'un chiffre Total travaillé, qui est calculé en additionnant les périodes de Conduite et de Travail.

Le rapport résumé Postes divise la journée en plusieurs périodes, en se basant sur chaque insertion / retrait de la carte de conducteur de l'UEV. Si la carte reste dans l'UEV toute la journée, le rapport Postes ressemble au rapport Jours ; si la carte est retirée pendant un certain temps (si, par exemple, le conducteur conduit un autre véhicule dans l'intervalle), le rapport Postes affichera deux entrées ou plus pour cette journée.

Vous pouvez modifier la sélection de jours dans la liste de dates d'activités : la zone d'affichage du rapport est mise à jour automatiquement.

| Fichier Affichage ?       |                        |                  |                |                     |                  |              |         |             |
|---------------------------|------------------------|------------------|----------------|---------------------|------------------|--------------|---------|-------------|
|                           |                        |                  |                |                     |                  |              |         |             |
| Aperçu avant impression   | Imprimer rapport       | Exporter don     | nées Guide     | e de l'utilisateur  |                  |              |         |             |
| Activités Événements et a | nomalies               |                  |                |                     |                  |              |         |             |
| Fichier 01/07/20          | 004 - 13/12/2005 (SMIT | H_JIM_07-10-19_3 | 214458)        | •                   |                  |              |         |             |
| Dates d'activités Calend  | drier                  | Activités Po     | stes Jours Ser | aine de travail 🛛 A | ffichage graphic | que          |         |             |
| Sélectionner tout         |                        |                  | $\smile$       |                     |                  |              |         |             |
| Date                      | Km journaliers 🔺       | Date             | Durée du poste | Conduite 🕥          | Travail 📉        | Disponible 📃 | Pause 🖂 | Total trava |
| 01/07/2004 Thursday       | 719 km                 | 03/07/2004       | 13:03          | 05:10               | 00:00            | 00:00        | 07:53   | 05:10       |
| 02/07/2004 Friday         | 584 km                 | 04/07/2004       | 15:18          | 12:04               | 00:20            | 00:02        | 02:52   | 12:24       |
| 03/07/2004 Saturday       | 661 km                 | 05/07/2004       | 14:07          | 08:34               | 00:25            | 00:09        | 04:59   | 08:59       |
| 04/07/2004 Sunday         | 684 km                 | 11/07/2004       | 01:00          | 01:00               | 00:00            | 00:00        | 00:00   | 01:00       |
| 05/07/2004 Monday         | 900 km                 | 12/07/2004       | 01:00          | 01:00               | 00:00            | 00:00        | 00:00   | 01:00       |
| 06/07/2004 Tuesday        | 741 km                 | 13/07/2004       | 01:00          | 01:00               | 00:00            | 00:00        | 00:00   | 01:00       |
| 07/07/2004 Wednesday      | 1077 km _              | 14/07/2004       | 12:07          | 05:50               | 00:40            | 04:43        | 00:54   | 06:30       |
| 08/07/2004 Thursday       | 526 km                 | 15/07/2004       | 01:00          | 00:00               | 00:00            | 00:00        | 01:00   | 00:00       |
| 09/07/2004 Friday         | 801 km                 | 16/07/2004       | 17:56          | 12:19               | 00:00            | 02:04        | 03:33   | 12:19       |
| 10/07/2004 Saturday       | 801 km                 | Total            | 76:31          | 46:57               | 01:25            | 06:58        | 21:11   | 48:22       |
| 11/07/2004 Sunday         | 801 km                 |                  |                |                     |                  |              |         |             |
| 12/07/2004 Monday         | 801 km                 |                  |                |                     |                  |              |         |             |
| 13/07/2004 Tuesday        | 801 km                 |                  |                |                     |                  |              |         |             |
| 14/07/2004 Wednesday      | 801 km                 |                  |                |                     |                  |              |         |             |
| 15/07/2004 Thursday       | 801 km                 |                  |                |                     |                  |              |         |             |
| 16/07/2004 Friday         | 801 km                 |                  |                |                     |                  |              |         |             |
| 17/07/2004 Saturday       | 801 km                 |                  |                |                     |                  |              |         |             |
| 18/07/2004 Sunday         | 801 km 🖕               | -                |                |                     |                  |              |         | - F         |
|                           |                        |                  |                |                     |                  |              |         |             |

<sup>&</sup>lt;sup>1</sup>Les onglets "Postes" et "Jours" sont disponibles uniquement à l'affichage de fichiers de carte.

# Affichage des semaines de travail conducteur pour les fichiers de carte

Quand vous ouvrez la fenêtre Rapports correspondant à un fichier de carte, vous pouvez voir et imprimer des résumés de données d'activités qui sont stockées dans le fichier, en les organisant par semaine de travail.

Pour afficher les semaines de travail, vérifiez d'abord que vous avez sélectionné dans la liste "Dates d'activités" des jours sur une ou plusieurs semaines ; cliquez ensuite sur l'onglet "Semaine de travail" au sommet du panneau de rapports.

iquez —

Le rapport de semaine de travail montre les données de postes et d'activités correspondant à une ou plusieurs semaines complètes, de part et d'autre des jours sélectionnés. La version imprimée du rapport est formatée de manière à ce que le conducteur puisse la parapher, comme n'importe quelle fiche d'enregistrement hebdomadaire.

Vous pouvez modifier la sélection de jours dans la liste de dates d'activités : la zone d'affichage du rapport est mise à jour automatiquement.

| asyTac downloader - [JIM SMITH]<br>ier Affichage ? |            |                         |                            |                   |                   |                    |
|----------------------------------------------------|------------|-------------------------|----------------------------|-------------------|-------------------|--------------------|
|                                                    |            |                         |                            |                   |                   |                    |
|                                                    | 6          |                         |                            |                   |                   |                    |
| rçu avant impression Imprimer r                    | apport     | Exporter données        | Guide de l'utilisateur     |                   |                   |                    |
| tivités Événements et anomalies                    |            |                         |                            |                   |                   |                    |
|                                                    |            |                         |                            |                   |                   |                    |
| 01/07/2004 - 13/12/                                | 2005 (SMIT | H_JIM_07-10-19_214458)  | •                          |                   |                   |                    |
| Datas d'activités Calendrier                       |            | Antivités Dentes Lleves | Semaine de travail Afficie |                   |                   |                    |
| Dates d'activites Colondiner                       |            | Activites Postes Jours  | Amena                      | ige graphique     |                   |                    |
| Sélectionner tout                                  |            |                         | $\sim$                     |                   |                   |                    |
| July 2004                                          | -          | Date                    | Imm Période (UTC)          | Longueur du poste | Temps de conduite | Total tra ^        |
|                                                    |            | 28/06/2004 Monday       |                            |                   |                   |                    |
| 5 6 7 8 9 10 11                                    | =          | 29/06/2004 Tuesday      |                            |                   |                   |                    |
| 12 13 14 15 16 17 18<br>19 20 21 22 23 24 25       |            | 30/06/2004 Wednesday    |                            |                   |                   |                    |
| 26 27 28 29 30 31                                  |            | 01/07/2004 Thursday     | 06:31 - 22:29              | 15:58             | 07:54             | 08:4(              |
|                                                    |            | 02/07/2004 Friday       | 13:42 - 23:59              | 10:17             | 03:09             | 03:09              |
| August 2004                                        |            | 03/07/2004 Saturday     | 00:00 - 13:03              | 13:03             | 05:10             | 05:1( <sub>≡</sub> |
| MTWTFSS                                            |            | 04/07/2004 Sunday       | 06:19 - 21:37              | 15:18             | 12:04             | 12:24              |
| 2345678                                            |            | Total                   |                            | 54:36             | 28:17             | 29:25              |
| 9 10 11 12 13 14 15                                |            | 05/07/2004 Monday       | 04:15 - 18:22              | 14:07             | 08:34             | 08:59              |
| 23 24 25 26 27 28 29                               |            | 06/07/2004 Tuesday      | 08:00 - 09:00              | 01:00             | 00:00             | 00:00              |
| 30 31                                              |            | 07/07/2004 Wednesday    | 10:30 - 23:59              | 13:29             | 09:06             | 09:08              |
| September 2004                                     |            | 08/07/2004 Thursday     | 00:00 - 08:10              | 08:10             | 03:19             | 03:2:              |
| MTWTFSS                                            |            | 09/07/2004 Friday       | 08:00 - 09:00              | 01:00             | 01:00             | 01:0(              |
| 6 7 8 9 10 11 12                                   |            | 10/07/2004 Saturday     | 08:00 - 09:00              | 01:00             | 01:00             | 01:0(              |
| 13 14 15 16 17 18 19                               |            | 11/07/2004 Sunday       | 08:00 - 09:00              | 01:00             | 01:00             | 01:00              |
| 20 21 22 23 24 25 26<br>27 28 29 30                |            | Total                   |                            | 39:46             | 23:59             | 24:28              |
|                                                    |            | 12/07/2004 Monday       | 08:00 - 09:00              | 01:00             | 01:00             | 01:00              |
| October 2004                                       | -          |                         |                            |                   |                   |                    |

| EasyTac downloader - (FRE | D BLOGGS]                                        |                           |                     |                    |                     |   |  |
|---------------------------|--------------------------------------------------|---------------------------|---------------------|--------------------|---------------------|---|--|
| 🛎 🚺 Paga                  | 1 de 2 🔍 🔍 💿 Portrait                            | 🔘 Paysage                 | Fermer              | aperçu             |                     |   |  |
|                           |                                                  |                           |                     |                    |                     | 7 |  |
|                           |                                                  |                           |                     |                    |                     |   |  |
|                           | Conducteur FRED BLD                              | GGS                       | Rapport he          | bóomadaire de la o | carte de conducteur |   |  |
|                           | Immatric, de véhicule(s)                         | ) Période (UTC)           | Longueur du poste   | Temps de conduite  | Total travaillé     |   |  |
|                           | Monday, July 05, 200                             | 04 (UTC)                  | Km journaliers: 900 | )                  |                     |   |  |
|                           |                                                  | 04:15 - 18:22             | 14:07               | 08:34              | 08:59               |   |  |
|                           | Tuesday, July 06, 200                            | 04 (UTC)                  | Km journaliers: 741 | L                  |                     |   |  |
|                           |                                                  | 08:00 - 09:00             | 01:00               | 00:00              | 00:00               |   |  |
|                           | Wednesday, July 07,                              | 2004 (UTC)                | Km journaliers: 107 | 7                  |                     |   |  |
|                           |                                                  | 10:30 - 23:59             | 13:29               | 09:05              | 09:08               |   |  |
|                           | Thursday, July 08, 20                            | 004 (UTC)                 | Km journaliers: 526 |                    |                     |   |  |
|                           |                                                  | 00:00 - 08:10             | 05:10               | 03:19              | 03:21               |   |  |
|                           | Friday, July 09, 2004                            | (UTC)                     | Km journaliers: 801 |                    |                     |   |  |
|                           |                                                  | 08:00 - 09:00             | 01:00               | 01:00              | 01:00               |   |  |
|                           | Saturday, July 10, 20                            | 104 (UTC)                 | Km journaliers: 801 |                    |                     |   |  |
|                           |                                                  | 08:00 - 09:00             | 01:00               | 01:00              | 01:00               |   |  |
|                           | Sunday, July 11, 200                             | 14 (UTC)                  | Km journaliers: 801 | 01-00              | 01.00               |   |  |
|                           |                                                  | 03.00 - 09.00             | 01.00               | 01.00              | 01.00               |   |  |
|                           | lotal                                            |                           | 30.46               | 22.50              | 24-28               |   |  |
|                           |                                                  |                           | 39140               | 23159              | 24128               |   |  |
|                           |                                                  |                           |                     |                    |                     |   |  |
|                           |                                                  |                           |                     |                    |                     |   |  |
|                           |                                                  |                           |                     |                    |                     |   |  |
|                           |                                                  |                           |                     |                    |                     |   |  |
|                           |                                                  |                           |                     |                    |                     |   |  |
|                           |                                                  |                           |                     |                    |                     |   |  |
|                           |                                                  |                           |                     |                    |                     |   |  |
|                           |                                                  |                           |                     |                    |                     |   |  |
|                           |                                                  |                           |                     |                    |                     |   |  |
|                           |                                                  |                           |                     |                    |                     |   |  |
|                           | Imprimé par EasyTac do<br>07 October 2010 08:25: | wnloader Version 2.<br>30 | 4.9                 |                    | Page 1 de 2         |   |  |
|                           |                                                  |                           |                     |                    |                     |   |  |
|                           |                                                  |                           |                     |                    |                     |   |  |

### Affichage graphique pour les fichiers de carte / UEV

Quand vous ouvrez la fenêtre Rapports pour un fichier spécifique, vous pouvez voir un affichage graphique des données d'activités qu'il renferme.<sup>1</sup>

Pour ce faire, veillez à bien sélectionner un ou plusieurs jours dans la liste Dates d'activités ; cliquez ensuite sur l'onglet "Affichage graphique" figurant en haut du panneau de rapports.

Les quatre paramètres d'activités s'affichent sous forme de graphique à barres de différentes couleurs / hauteurs. La légende en haut de l'écran vous aide à vous orienter ; elle est également imprimée sur les rapports, au moyen de barres de différentes hauteurs pour permettre de mieux déchiffrer le graphique, une fois imprimé en noir et blanc.

Pour les fichiers UEV, les activités du conducteur et du convoyeur sont affichées séparément.

Vous pouvez modifier la sélection de jours dans la liste de dates d'activités : la zone d'affichage du rapport est mise à jour automatiquement.

Pour afficher un aperçu du rapport ou l'imprimer, il suffit de cliquer sur le bouton approprié (reportez-vous à la section intitulée **Impression des rapports**).

| EasyTac downloader - [JIIv<br>hier Affichage ? | i smith]               |                                                                                                    |
|------------------------------------------------|------------------------|----------------------------------------------------------------------------------------------------|
| erçu avant impression                          | Imprimer rapport       | Exporter données Guide de l'utilisateur                                                                     |
| Activités Événements et a                      | anomalies              |                                                                                                    |
| Fichier 01/07/2                                | 004 - 13/12/2005 (SMIT | JJIM_07-10-19_214458) ▼                                                                                     |
| Dates d'activités Caler                        | Idrier                 | Activités Postes Jours Semaine de travail Affichage graphique                                               |
| Sélectionner tout                              |                        |                                                                                                    |
| Date                                           | Km journaliers         | Conduite Travail Disponible Pause                                                                           |
| 01/07/2004 Thursday                            | 719 km                 | Friday, July 02, 2004 (UTC) Km journaliers: 584                                                             |
| 02/07/2004 Friday                              | 584 km                 | 0  1  2  3  4  5  6  7  8  9  10  11  12  13 <u> 14</u>  15 <u> 16  17  </u> 18  19  20  21 <u> </u> 22  23 |
| 03/07/2004 Saturday                            | 661 km                 |                                                                                                    |
| 04/07/2004 Sunday                              | 684 km                 |                                                                                                    |
| 05/07/2004 Monday                              | 900 km                 | Sunday, July (M. 2004 (UTC) Km inumatien: 684                                                               |
| 06/07/2004 Tuesday                             | 741 km                 | 0  1  2  3  4  5  6 <u>17</u>  8 <u>19  10  11  12  13  14  15  16  17  18  19  20  21  22  23</u>          |
| 07/07/2004 Wednesday<br>08/07/2004 Thursday    | 1077 km<br>≣<br>526 km |                                                                                                    |
| 09/07/2004 Friday                              | 801 km                 |                                                                                                    |
| 10/07/2004 Saturday                            | 801 km                 | Monday, July 05, 2004 (UTC) Km journaliers: 900                                                             |
| 11/07/2004 Sunday                              | 801 km                 | 0  1  2  3  4  5  6  7  8  9  10  11  12  13  14  15  16  17  18  19  20  21  22  23                        |
| 12/07/2004 Monday                              | 801 km                 |                                                                                                    |
| 13/07/2004 Tuesday                             | 801 km                 |                                                                                                    |
| 14/07/2004 Wednesday                           | 801 km                 | անձեռնունունունունունունունունունունունունուն                                                               |
| 15/07/2004 Thursday                            | 801 km                 | Tuesday, July 06, 2004 (UTC) Km journaliers: 741                                                            |
| 16/07/2004 Friday                              | 801 km                 | ין אן אן אין אין אין אין אין אין אין אין                                                                    |
| 17/07/2004 Saturday                            | 801 km                 |                                                                                                    |
|                                                |                        |                                                                                                    |

<sup>&</sup>lt;sup>1</sup>En fonction de la taille et de la résolution de l'écran de votre ordinateur, vous pouvez étendre la largeur des graphiques de chronologie affichés en modifiant la taille de la fenêtre de rapport. Essayez de cliquer sur le bouton Agrandir pour les afficher aussi grand que possible pour votre PC.

# Affichage d'événements et anomalies des fichiers de carte / UEV

Quand vous ouvrez la fenêtre Rapports pour un fichier spécifique, vous pouvez afficher les événements et les anomalies qu'il renferme.

Pour afficher les événements et anomalies, cliquez sur l'onglet "Evénements et anomalies" en haut de la fenêtre du rapport.

Si le fichier contient des événements ou anomalies, vous verrez s'afficher une liste de "Dates d'événement" disponibles (à gauche) et une liste d'"Evénements" (à droite, cette liste est vide).

Pour afficher les relevés d'événements dans le fichier, il faut d'abord sélectionner les dates qui vous intéressent. Vous pouvez cliquer sur un jour spécifique, ou sur la case "Sélectionner tout" pour sélectionner tous les jours disponibles.<sup>1</sup>

Sinon, vous pouvez sélectionner plusieurs dates dans la liste au moyen des touches MAJ. et CTRL, comme pour la sélection des dates d'activités (reportez-vous à la section intitulée **Affichage de relevés d'activités des fichiers de carte / UEV**).

Chaque fois que vous modifiez la sélection de dates d'événements, les relevés d'activités sont immédiatement mis à jour. Vous pouvez faire défiler la liste pour consulter les relevés un par un.

| <sup>1</sup> Il est possible que les fichiers carte et UEV affichent des événements et des défauts avec des |
|----------------------------------------------------------------------------------------------------|
| dates antérieures au premier enregistrement d'activité dans le fichier. Il s'agit d'un comportement         |
| correct, car ces données sont stockées séparément des informations d'activité et ne sont pas                |
| supprimées sauf si de l'espace est requis pour les éléments plus récents.                                   |

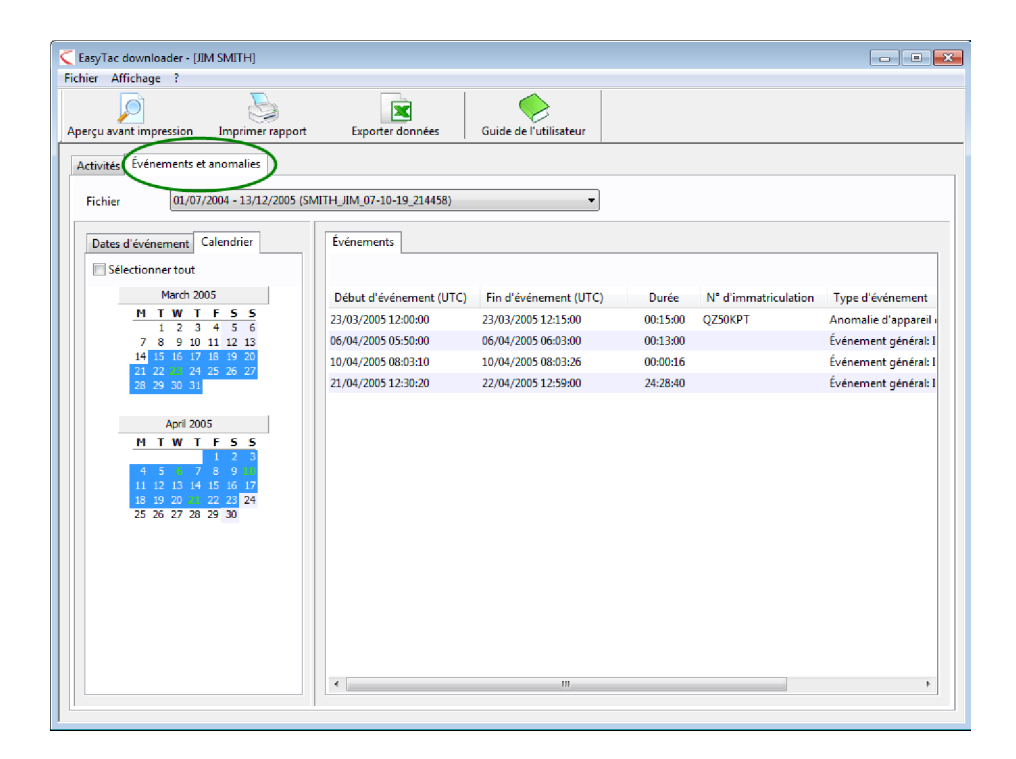

### Affichage d'excès de vitesse dans les fichiers UEV

Quand vous ouvrez la fenêtre Rapports pour un fichier UEV spécifique, vous pouvez afficher les excès de vitesse qu'il renferme.

Pour afficher les excès de vitesse, cliquez sur l'onglet "Excès de vitesse" en haut de la fenêtre.

Si le fichier contient des excès de vitesse, vous verrez s'afficher une liste de "Dates d'événement" disponibles (à gauche) et une liste d'"Evénements" (à droite, cette liste est vide).

Pour afficher les excès de vitesse que contient le fichier, il faut d'abord sélectionner les dates qui vous intéressent. Vous pouvez cliquer sur un jour spécifique, ou sur la case "Sélectionner tout" pour sélectionner tous les jours disponibles.<sup>1</sup>

Sinon, vous pouvez sélectionner plusieurs dates dans la liste au moyen des touches MAJ. et CTRL, comme pour la sélection des dates d'activités (reportez-vous à la section intitulée **Affichage de relevés d'activités des fichiers de carte / UEV**).

Chaque fois que vous modifiez la sélection de dates d'événements, les relevés d'activités sont immédiatement mis à jour. Vous pouvez faire défiler la liste pour consulter les relevés un par un.

| EasyTac downloader - [YN02ABC]        |                             |                        |          |                | -              | • ×  |
|---------------------------------------|-----------------------------|------------------------|----------|----------------|----------------|------|
| Fichier Affichage ?                   |                             |                        |          |                |                |      |
| Aperçu avant impression Imprimer rapp | ort Exporter données        | Guide de l'utilisateur |          |                |                |      |
| Activités Événements et anomalie      | es de vitesse               |                        |          |                |                |      |
| Fichier 22/03/2007 - 02/04/2003       | 7 (YN07ABC_08-01-09_084638) | •                      | ]        |                |                |      |
| Dates d'événement Calendrier          | Événements                  |                        |          |                |                |      |
| Date Événements                       | Début d'événement (UTC)     | Fin d'événement (UTC)  | Durée    | Moyenne (km/h) | Maximum (km/h) | Conc |
| 22/03/2007 Thursday 2                 | 22/03/2007 16:26:25         | 22/03/2007 16:27:26    | 00:01:01 | 180            | 183            | WBB0 |
|                                       | 22/03/2007 16:26:24         | 22/03/2007 16:27:25    | 00:01:01 | 180            | 183            | WBB0 |
|                                       |                             | 17                     |          |                |                | Þ    |

<sup>&</sup>lt;sup>1</sup>Il est possible que les fichiers carte et UEV affichent des d'excès de vitesse avec des dates antérieures au premier enregistrement d'activité dans le fichier. Il s'agit d'un comportement correct, car ces données sont stockées séparément des informations d'activité et ne sont pas supprimées sauf si de l'espace est requis pour les éléments plus récents.

### Impression des rapports

EasyTac downloader peut créer une version à imprimer de n'importe quel rapport affiché à l'écran.

Vous devez d'abord sélectionner dans la fenêtre Rapports les dates d'activités souhaitées, puis le type de rapport en cliquant sur les onglets requis dans la zone d'affichage du rapport.

Quand le rapport s'affiche à l'écran, vous pouvez l'imprimer immédiatement en cliquant sur le bouton "Imprimer rapport", ou afficher d'abord un aperçu du rapport, en cliquant sur le bouton "Aperçu avant impression".

Dans l'aperçu, vous pouvez faire un zoom avant ou arrière sur le rapport et faire défiler les pages (s'il y en a plusieurs), avant de décider de l'imprimer à l'aide du bouton "Imprimer".

Vous pouvez configurer l'imprimante et d'autres aspects du rapport - comme par exemple le format d'impression "Portrait" ou "Paysage" – en cliquant sur "Configuration d'imprimante..." dans le menu "Fichier".

Pour envoyer à quelqu'un un rapport imprimé par voie électronique, vous pouvez soit exporter les données du rapport (reportez-vous à la section intitulée **Exportation des données**), soit utiliser l'un des nombreux outils proposés par d'autres fabricants pour imprimer des fichiers au format PDF à partir de diverses applications.

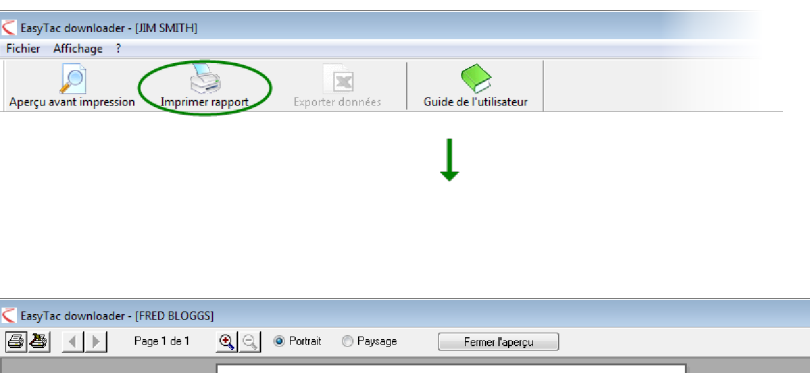

|                            |                    |              |                            |       |                                      | <br>_ |
|----------------------------|--------------------|--------------|----------------------------|-------|--------------------------------------|-------|
|                            |                    |              |                            |       |                                      |       |
|                            |                    |              |                            |       |                                      |       |
| Période (UTC) Durée (      | lu poste Conduite  | Travail      | Détails de p<br>Disponible | Pause | rte de conducteur<br>Total travaillé |       |
| Wednesday, July 07, 200    | 4 (UTC) Km         | journaliers  | 1077                       |       |                                      |       |
| 10:30 - 23:59 13           | 29 09:06           | 00:02        | 02 : 54                    | 01:27 | 09:08                                |       |
| Thursday, July 08, 2004    | UTC) Km            | journaliers: | 526                        |       |                                      |       |
| 00:00 - 08:10 08           | 10 03:19           | 00:02        | 04:49                      | 00:00 | 03:21                                |       |
| Friday, July 09, 2004 (UT  | C) Km              | journaliers: | 801                        |       |                                      |       |
| 08:00 09:00 01             | 00 01:00           | 00:00        | 00:00                      | 00:00 | 01:00                                |       |
| Saturday, July 10, 2004    | UTC) Km            | journaliers: | 801                        |       |                                      |       |
| 08:00 - 09:00 01           | 00 01:00           | 00:00        | 00:00                      | 00:00 | 01:00                                |       |
| Sunday, July 11, 2004 (U   | TC) Km             | journaliers: | 801                        |       |                                      |       |
| 08:00 - 09:00 01           | 00 01:00           | 00:00        | 00:00                      | 00:00 | 01:00                                |       |
| Monday, July 12, 2004 (I   | ITC) Km            | journaliers: | 801                        |       |                                      |       |
| 08:00 - 09:00 01           | 00 01:00           | 00:00        | 00:00                      | 00:00 | 01:00                                |       |
| Tuesday, July 13, 2004 (I  | ITC) Km            | journaliers: | 801                        |       |                                      |       |
| 08:00 - 09:00 01           | 00 01:00           | 00:00        | 00:00                      | 00:00 | 01:00                                |       |
| Wednesday, July 14, 200    | t (UTC) Km         | journaliers: | 801                        |       |                                      |       |
| 04:35 - 16:42 12           | 07 05:50           | 00:40        | 04:43                      | 00:54 | 06:30                                |       |
| Thursday, July 15, 2004    | UTC) Km            | journaliers: | 801                        |       |                                      |       |
| 08:00 - 09:00 01           | 00 00:00           | 00:00        | 00:00                      | 01:00 | 00:00                                |       |
| Friday, July 16, 2004 (UT  | C) Km              | journaliers: | 801                        |       |                                      |       |
| 06:00 - 23:56 17           | 56 12:19           | 00:00        | 02:04                      | 03:33 | 12:19                                |       |
| Saturday, July 17, 2004 (  | UTC) Km            | journaliers: | 801                        |       |                                      |       |
| 10:43 • 22:41 11           | 58 07:25           | 00:02        | 00:13                      | 04:18 | 07:27                                |       |
| Total                      |                    |              |                            |       |                                      |       |
| Jours au total 69          | 40 42:59           | 00:46        | 14:43                      | 11:12 | 43:45                                |       |
|                            |                    |              |                            |       |                                      |       |
|                            |                    |              |                            |       |                                      |       |
| Imprimé par EasyTac downlo | ader Version 2.4.9 |              |                            |       | Page 1 de 1                          |       |
| 07 October 2010 08:26:01   |                    |              |                            |       |                                      |       |

#### Exportation des données

Grâce à EasyTac downloader, vous pouvez exporter facilement des données d'activités ou des résumés à partir des rapports affichés à l'écran.

Vous devez d'abord sélectionner dans la fenêtre Rapports les dates d'activités souhaitées, puis le type de rapport en cliquant sur les onglets requis dans la zone d'affichage du rapport.<sup>1</sup>

Une fois le rapport affiché à l'écran, cliquez sur le bouton "Exporter données".

Choisissez un nom de fichier approprié et un dossier dans lequel vous allez enregistrer le fichier contenant les données exportées, ainsi que le type de fichier d'exportation Choisissez "Fichier texte au format CSV" pour transférer les données entre deux applications différentes, ou "Tableur Excel" (xls) si vous voulez afficher ou analyser les données à l'aide de Microsoft Excel.

| ier Affic | hage ?                                                                                                    |                         |                 |                 |           |       |                  |        |
|-----------|----------------------------------------------------------------------------------------------------|-------------------------|-----------------|-----------------|-----------|-------|------------------|--------|
| rçu avant | impression Imprimer rappo                                                                                                    | rt Exporter donné       | Guide d         | e l'utilisateur |           |       |                  |        |
| tivités ( | vénements et anomalies Excès                                                                                                    | de vitesse              |                 |                 |           |       |                  |        |
|           |                                                                                                    |                         |                 |                 |           |       |                  |        |
| ichier    | 22/03/2007 - 02/04/2007                                                                                                    | (YN07ABC_08-01-09_0846) | 38)             | •               |           |       |                  |        |
| Dates d'a | activités Calendrier                                                                                                    | Toutes activités        | Affichage graph |                 |           |       |                  |        |
| Ciller    | Connect of the second second s |                         | Amenage groph   | ique            |           |       |                  |        |
| Selec     | tionner tout                                                                                                    |                         |                 |                 |           |       |                  |        |
|           | March 2007                                                                                                    | Date du poste           | Emplacement     | Début (UTC)     | Fin (UTC) | Durée | Spécial Activité | Déter  |
|           | 1 2 3 4                                                                                                    | 22/03/2007              | Conducteur      | 00:00           | 15:58     | 15:58 | 📉 Travail        | (empl  |
|           | 5 6 7 8 9 10 11                                                                                                    | 22/03/2007              | Convoyeur       | 00:00           | 16:28     | 16:28 | 📉 Disponible     | (empl  |
|           | 12 13 14 15 16 17 18                                                                                                    | 22/03/2007              | Conducteur      | 15:58           | 16:09     | 00:11 | 📉 Travail        | SMITH  |
|           | 26 27 28 29 30 31                                                                                                    | 22/03/2007              | Conducteur      | 16:09           | 16:09     | 00:00 | (Y) Conduite     | SMITH  |
|           |                                                                                                    | 22/03/2007              | Conducteur      | 16:09           | 16:24     | 00:15 | 🔀 Travail        | SMITH  |
|           | April 2007                                                                                                    | 22/03/2007              | Conducteur      | 16:24           | 16:29     | 00:05 | () Conduite      | SMITH  |
|           | MTWTFSS                                                                                                    | 22/03/2007              | Convoyeur       | 16:28           | 16:29     | 00:01 | 📉 Travail        | (empl  |
|           | 2 3 4 5 6 7 8                                                                                                    | 22/03/2007              | Conducteur      | 16:29           | 16:30     | 00:01 | Pause            | SMITH  |
|           | 9 10 11 12 13 14 15                                                                                                    | 22/03/2007              | Convoyeur       | 16:29           | 16:30     | 00:01 | Pause            | (empl  |
|           | 16 17 18 19 20 21 22<br>23 24 25 26 27 28 29                                                                                                    | 22/03/2007              | Conducteur      | 16:30           | 16:31     | 00:01 | Disponible       | SMITH  |
|           | 30                                                                                                    | 22/03/2007              | Convoyeur       | 16:30           | 24:00     | 07:30 | Disponible       | (empl  |
|           |                                                                                                    | 22/03/2007              | Conducteur      | 16:31           | 24:00     | 07:29 | Travail          | (empl  |
|           |                                                                                                    | 23/03/2007              | Conducteur      | 00:00           | 08:27     | 08:27 | Travail          | (empl  |
|           |                                                                                                    | 23/03/2007              | Convoveur       | 00:00           | 24:00     | 24:00 | Disponible       | (empl  |
|           |                                                                                                    | 23/03/2007              | Conducteur      | 08:27           | 08:32     | 00:05 | (Ŷ) Conduite     | (empl  |
|           |                                                                                                    | 23/03/2007              | Conducteur      | 08:32           | 12:00     | 03:28 |                  | (empl. |
|           |                                                                                                    | 23/03/2007              | Conducteur      | 12:00           | 12:18     | 00:18 | (Y) Conduite     | (empl  |
|           |                                                                                                    |                         |                 |                 |           |       |                  | (      |
|           |                                                                                                    | 1                       |                 |                 |           |       |                  | P      |

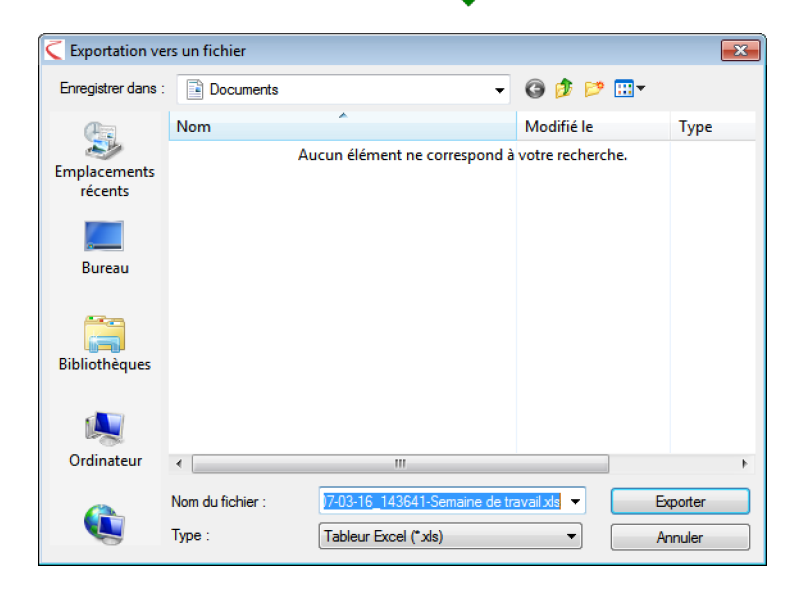

<sup>1</sup>Vous ne pouvez pas exporter les données graphiques du rapport "Affichage graphique".

### **Options EasyTac**

### Stockage de fichiers dans d'autres dossiers / unités

EasyTac downloader mémorise tous les fichiers téléchargés ou importés dans des dossiers sur le disque dur de l'ordinateur, pour que les utilisateurs puissent y avoir facilement accès.<sup>1</sup>

Vous pouvez modifier cette configuration pour stocker les fichiers dans un autre dossier du disque dur, ou même sur une autre unité d'un serveur réseau.

Pour ce faire, allez dans l'écran Options (cliquez sur "Affichage" puis sur "Options…"), sélectionnez l'onglet "Lecture de carte" ou "Lecture d'UEV" et cliquez sur le bouton "Parcourir" approprié (soit pour les fichiers de carte, soit pour les fichiers UEV), qui vous permet de les localiser séparément.

Il faut noter que si vous utilisez une unité d'un serveur réseau, pour qu'EasyTac fonctionne correctement, vous devez disposer des droits d'accès appropriés en création et en écriture pour les fichiers de cette unité.

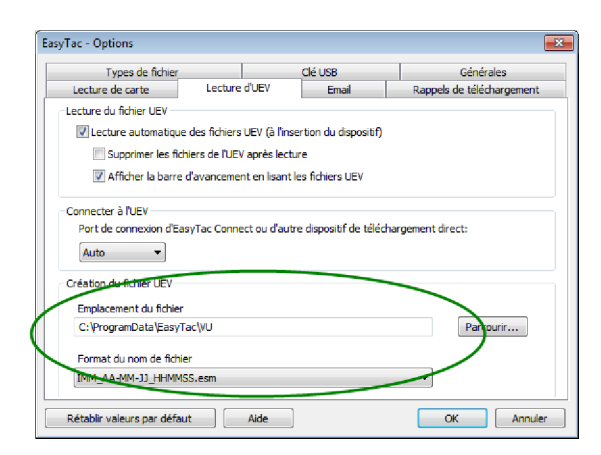

<sup>1</sup>Le dossier de stockage par défaut des fichiers dépend de la version Windows utilisée, ainsi que des paramètres linguistiques configurés sur l'ordinateur. Pour les installations standard en anglais

Windows 2000 et Windows XP, les dossiers de stockage par défaut sont les suivants:

C:\Documents and Settings\All Users\Application Data\EasyTac\card

C:\Documents and Settings\All Users\Application Data\EasyTac\VU

Pour une installation standard en anglais sous Windows Vista ou Windows 7, les emplacements par

défaut sont les suivants:

C:\ProgramData\EasyTac\card

C:\ProgramData\EasyTac\VU

#### Lecture automatique des fichiers de carte / UEV

Par défaut, EasyTac downloader procède à la lecture des cartes de conducteur dès l'insertion dans le lecteur smartcard, et pour ce qui concerne les fichiers UEV, dès que le dispositif de téléchargement d'UEV est raccordé au PC.<sup>1</sup>

Vous pouvez désactiver cette lecture automatique ainsi que l'affichage des "barres d'avancement" qui apparaissent pendant la lecture. Ceci vous permet d'exécuter le logiciel EasyTac en arrière-plan, si vous utilisez l'ordinateur pour un autre travail.

Pour modifier ces paramètres, allez dans l'écran Options (cliquez sur "Affichage", puis "Options…"), sélectionnez l'onglet "Lecture de carte" ou l'onglet "Lecture d'UEV", puis cochez ou décochez la case "Lecture automatique de carte" et/ou "Lecture automatique des fichiers UEV".

Pour les fichiers UEV, vous pouvez également opter pour qu'EasyTac supprime le fichier d'origine sur le dispositif de téléchargement d'UEV, ce qui permet de préserver l'espace sur le dispositif et d'éviter de dupliquer les lectures.

EasyTac downloader est compatible avec la plupart des dispositifs et câbles de téléchargement direct.

Pour utiliser un autre dispositif ou câble de téléchargement direct, vous devrez spécifier le port de communication (comms) auquel le dispositif est raccordé.

| Types de fichier                                                                                                    |                                                                                    | Clé USB                                | Générales               |
|----------------------------------------------------------------------------------------------------|------------------------------------------------------------------------------------|----------------------------------------|-------------------------|
| Lecture de carte                                                                                                    | Lecture d'UEV                                                                      | Email                                  | Rappels de téléchargeme |
| ecture de carte                                                                                                    |                                                                                    |                                        |                         |
|                                                                                                    |                                                                                    |                                        |                         |
| Lecteur de carte                                                                                                    |                                                                                    |                                        |                         |
| Utiliser tous les lecteurs (                                                                                                    | connectés                                                                          |                                        | · ·                     |
|                                                                                                    |                                                                                    |                                        |                         |
|                                                                                                    |                                                                                    |                                        |                         |
| Lecture automatique of the sector of the sector of the | le carte                                                                           |                                        |                         |
| Lecture automatique o                                                                                                    | le carte<br>l'avancement en lis                                                    | sant la carte                          |                         |
| Lecture automatique o     Afficher la barre o                                                                                                    | le carte<br>l'avancement en lis                                                    | sant la carte                          |                         |
| Lecture automatique o     Mise à jour du derni                                                                                                    | le carte<br>l'avancement en lis<br>er temps de char                                | sant la carte<br>gement carte après le | cture                   |
| Lecture automatique o                                                                                                    | le carte<br>l'avancement en lis<br>er temps de char<br>e                           | sant la carte<br>gement carte après le | cture                   |
| Lecture automatique o     Mise à jour du demi     réation du fichier de cart     Fmolacement du fichier                                                                                                    | le carte<br>l'avancement en lis<br>ertemps de char<br>e                            | sant la carte<br>gement carte après le | cture                   |
| Lecture automatique o                                                                                                    | le carte<br>l'avancement en lis<br>er temps de char<br>e<br>eccard                 | ant la carte<br>gement carte après le  | cture                   |
| Lecture automatique o                                                                                                    | le carte<br>l'avancement en lis<br>er temps de char<br>e<br>e<br>ac\card           | ant la carte<br>gement carte après le  | cture<br>Parcourir      |
| Lecture automatique o     Lecture automatique o     Lecture automatique o     Lecture automatique o     Lecture automatique o     Lecture automatique o     Lecture automatique o     Lecture automatique o     Lecture automatique o     Lecture automatique o     Lecture automatique o                                                                                                    | le carte<br>l'avancement en lis<br>er temps de char<br>e<br>e<br>ac\card           | sant la carte<br>gement carte après le | Parcourir               |
| Lecture automatique o     Lecture automatique o     Mise à jour du derni réation du fichier de cart     Emplacement du fichier     C: \ProgramData (EasyT     Format du nom de fichie     NOM AA-9M-33 HEBMM                                                                                                    | le carte<br>l'avancement en lis<br>ar temps de char<br>e<br>ac\card<br>r<br>SS.esm | sant la carte<br>gement carte après le | cture<br>Parcourir      |

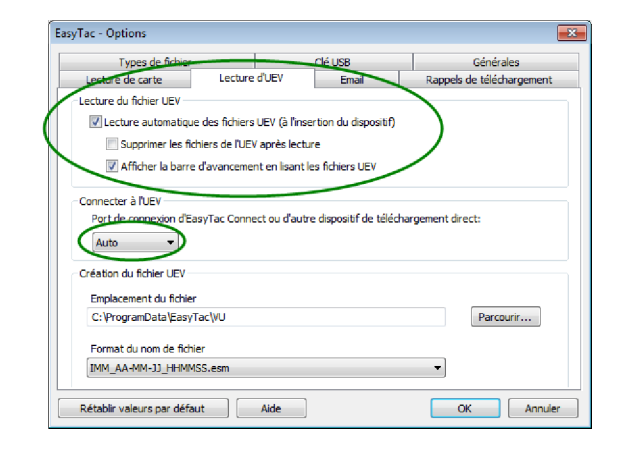

<sup>&</sup>lt;sup>1</sup>EasyTac peut automatiquement contrôler plusieurs lecteurs smartcard de manière simultanée. En revanche, EasyTac ne peut lire qu'une seule carte à la fois.

### Configuration des paramètres email

Si vous voulez vous servir d'EasyTac pour envoyer des fichiers tachygraphiques par email, il faut d'abord configurer les paramètres email.

Vous pouvez opter soit pour le client de messagerie installé par défaut sur l'ordinateur, soit pour l'utilitaire de messagerie intégré dans EasyTac.

Pour modifier ces paramètres, allez dans l'écran Options (cliquez sur "Affichage", puis "Options...", cliquez sur l'onglet "Email".)

Saisissez les informations appropriées dans chaque case de saisie pour achever la configuration email.

Vous pouvez enregistrer l'adresse email du destinataire habituel en la tapant dans la case de saisie "Destinataire par défaut".

Si vous utilisez l'utilitaire intégré de messagerie, vous devez spécifier deux paramètres : "Adresse d'expéditeur" et "Serveur SMTP". $^1$ 

| Types de fichier                                                                              |                                                                                                    | CIÉ USB         | Générales                |
|-----------------------------------------------------------------------------------------------|----------------------------------------------------------------------------------------------------|-----------------|--------------------------|
| Lecture de carte                                                                              | Lecture d'UEV                                                                                                    | Email           | Rappels de téléchargemen |
| aramètres email                                                                               |                                                                                                    | -               |                          |
| Destination and different                                                                     |                                                                                                    |                 |                          |
| Destinataire par detau                                                                        | t                                                                                                    |                 |                          |
|                                                                                               |                                                                                                    |                 |                          |
| Objet par défaut                                                                              |                                                                                                    |                 |                          |
| Archivo de tacóprafo y                                                                        | harned.                                                                                                    |                 |                          |
| Archivo de tacografo (                                                                        | algital                                                                                                    |                 |                          |
| Archivo de tacografio (                                                                       | ligitai                                                                                                    |                 |                          |
| Envoyer via le client                                                                         | agitai<br>t de messagerie par défa                                                                                                    | ut              |                          |
| Envoyer via le dien     Envoyer via l'utilitair                                               | agitai<br>t de messagerie par défa<br>re de messagerie intégré                                                                                     | ut<br>d'EasyTac |                          |
| Envoyer via le dien     Envoyer via l'utilitai                                                | agitai<br>t de messagerie par défa<br>re de messagerie intégré<br>Adresse d'expéditeur                                                             | ut<br>d'EasyTac |                          |
| Envoyer via le clien     Envoyer via l'utilitai                                               | igital<br>t de messagerie par défa<br>re de messagerie intégré<br>Adresse d'expéditeur                                                             | ut<br>d'EasyTac |                          |
| Envoyer via le clien     Envoyer via l'utilitai                                               | agitai<br>t de messagerie par défa<br>re de messagerie intégré<br>Adresse d'expéditeur<br>Serveur SMTP                                             | ut<br>d'EasyTac |                          |
| Envoyer via le dien     Envoyer via l'utilitai     Envoyer via l'utilitai     Nom d'utilisate | agitai<br>t de messagerie par défa<br>re de messagerie intégré<br>Adresse d'expéditeur<br>Serveur SMTP<br>ur SMTP (si nécessaire)                  | ut<br>d'EasyTac |                          |
| O Envoyer via le dieni     Envoyer via l'utilitai     Nom d'utilisater                        | t de messagerie par défa<br>re de messagerie intégré<br>Adresse d'expéditeur<br>Serveur SMTP<br>ur SMTP (si nécessaire)                            | ut<br>d'EasyTac |                          |
| O Envoyer via le cleni     Envoyer via lu tilitai     Nom d'utilisater     Mot de pas         | t de messagerie par défa<br>re de messagerie intégré<br>Adresse d'expéditeur<br>Serveur SMTP<br>ur SMTP (si nécessaire)<br>se SMTP (si nécessaire) | ut<br>d'EasyTac |                          |

<sup>&</sup>lt;sup>1</sup>Veuillez contacter votre fournisseur d'accès Internet si vous n'êtes pas sûr des informations à saisir pour la configuration de la messagerie.

### Configuration des rappels de téléchargement

Vous pouvez régler les rappels de téléchargement EasyTac selon vos besoins.

Pour modifier ces paramètres, allez dans l'écran Options (cliquez sur "Affichage", puis "Options...", cliquez sur l'onglet "Rappels de téléchargement".)

Vous pouvez soit saisir directement le nombre de jours voulu dans les cases, soit cliquer sur les flèches haut et bas pour modifier les valeurs une par une.

### Configuration des types de fichier reconnus

EasyTac peut être associé à plusieurs types de fichiers tachygraphiques courants. Une fois que vous avez associé un type de fichier à EasyTac, Windows lance automatiquement EasyTac chaque fois que vous essayez d'ouvrir un fichier de ce type (par exemple, en faisant un double clic sur le fichier dans l'explorateur de fichiers Windows).

Cochez les cases appropriées pour le(s) type(s) de fichier que voulez associer à EasyTac, ou supprimez les coches pour annuler l'association (par exemple, si vous voulez autoriser l'association d'un autre programme à ce type de fichier).

| Types de f       | ichier            | Clé               | USB    | Générales                |
|------------------|-------------------|-------------------|--------|--------------------------|
| Lecture de carte | Lecture           | dUEV              | Email  | Rappels de téléchargemen |
| Conducteurs      |                   |                   |        |                          |
| •                | Dernier télécharg | gement postérieur | rà 🗾 🛓 | jours                    |
| ۲                | Dernier télécharg | gement postérieu  | à 28 💌 | jours                    |
| Véhicules        |                   |                   |        |                          |
| •                | Dernier télécharg | gement postérieu  | à 49 🖡 | jours                    |
| ۲                | Dernier télécharç | gement postérieu  | à 56 💌 | jours                    |
| •                | Dernier télécharg | gement postérieur | à 56 루 | jours                    |

| Lecture de carte        | Lecture          | dUEV           | Email | Rappels de téléchargeme |
|-------------------------|------------------|----------------|-------|-------------------------|
| Types de fichier        |                  | Cle            | é USB | Générales               |
| Types de fichier        |                  |                |       |                         |
| Choisissez les types de | e fichier à asso | cier à EasyTac |       |                         |
| .ESM                    |                  |                |       |                         |
| .DDD                    |                  |                |       |                         |
| .TGD                    |                  |                |       |                         |
|                         |                  |                |       |                         |
|                         |                  |                |       |                         |
|                         |                  |                |       |                         |
|                         |                  |                |       |                         |
|                         |                  |                |       |                         |
|                         |                  |                |       |                         |

### Configuration des clés USB EasyTac

La clé USB EasyTac est un dispositif de stockage amovible à mémoire flash, qui simplifie beaucoup la procédure de sauvegarde et de transfert des fichiers tachygraphiques. EasyTac reconnaît automatiquement la clé USB EasyTac dès que vous la raccordez au port USB et peut être configuré pour procéder automatiquement à la sauvegarde et/ou l'importation de fichiers sans aucune intervention de l'utilisateur.

Vous pouvez acheter une clé USB EasyTac en vous adressant à votre fournisseur, ou vous pouvez la créer à partir d'une clé USB standard.

EasyTac peut sauvegarder tous les fichiers tachygraphiques sur une clé USB EasyTac chaque fois que vous raccordez celle-ci à l'ordinateur. Pour activer cette fonction, affichez l'écran Options (cliquez sur "Affichage", "Options", puis sur l'onglet "Clé USB") et vérifiez que la case est bien cochée.

De même, EasyTac peut importer tous les fichiers tachygraphiques se trouvant sur une clé USB EasyTac (ayant été transférés depuis un autre ordinateur à l'aide d'EasyTac) chaque fois que vous raccordez celle-ci à l'ordinateur. Pour activer cette fonction, affichez l'écran Options (cliquez sur "Affichage", "Options", puis sur l'onglet "Clé USB") et vérifiez que la case est bien cochée.

Vous pouvez sélectionner l'option "sans demander confirmation" pour qu'EasyTac procède automatiquement à ces opérations, dès le raccordement de la clé USB, sans vous demander de confirmer.

Vous pouvez configurer une clé USB standard que vous avez en votre possession (ou un disque dur externe) pour l'utiliser comme clé USB EasyTac ; pour ce faire, raccordez la clé USB standard (ou le disque dur externe) à l'ordinateur, sélectionnez la lettre d'unité qui lui correspond dans la liste déroulante, puis cliquez sur "Créer".

| EasyTac - Options                            |                                                    |                      |                              |
|----------------------------------------------|----------------------------------------------------|----------------------|------------------------------|
| Lecture de carte                             | Lecture d'UEV                                      | Email                | Rappels de téléchargement    |
| Types de fichier                             |                                                    | Clé USB              | Générales                    |
| Clé USB EasyTac                              |                                                    |                      |                              |
| Sauvegarder tous                             | es fichiers EasyTac sur la                         | a dé USB EasyTac, u  | ne fois connectée            |
| Sauvegarder a                                | utomatiquement sans de                             | mander confirmation  | 1                            |
| Importer tous fichie<br>(fichiers seront sup | rrs tachygraphiques de la<br>primés de la clé USB) | a dé USB à la connex | ion                          |
| Importer autor                               | natiquement sans deman                             | der confirmation     |                              |
|                                              |                                                    |                      |                              |
| Créez une dé USB Eas<br>pas détruites.       | yTac à partir d'une dé U                           | ISB standard. Les do | nnées de la dé USB ne seront |
| Créer                                        | E:\                                                | •                    |                              |
|                                              |                                                    |                      |                              |
| Rétablir valeurs par défa                    | ut Aide                                            |                      | OK Annuler                   |

### Configuration des paramètres généraux

Si vous utilisez une version multilingue d'EasyTac, vous pouvez sélectionner la langue dans laquelle le texte du programme (l'interface) sera affiché.

EasyTac peut également être paramétré pour vous avertir au démarrage du programme, s'il existe une nouvelle version d'EasyTac disponible en téléchargement.

Vous pouvez configurer EasyTac pour qu'il démarre en même temps que Windows et tourne en arrière-plan, même si la fenêtre est refermée. Ceci permet à EasyTac de continuer à s'exécuter sans encombrer l'écran de l'ordinateur, tout en réagissant à certains événements sans qu'il soit nécessaire de relancer le logiciel.

Ceci vous permet aussi d'accéder rapidement au programme, grâce à l'icône qui reste dans la barre d'état système. En faisant un double clic sur l'icône, vous pouvez facilement activer/désactiver l'affichage des fenêtres EasyTac.

Faites un clic droit sur l'icône pour afficher les options : Afficher/Cacher EasyTac, Options, À propos d'EasyTac, ou Quitter. Si, alors que vous avez paramétré EasyTac pour qu'il démarre en même temps que Windows, vous ne voulez plus qu'il continue à s'exécuter pendant le reste de la session, vous devez choisir Quitter dans ce menu.

| Lecture de carte      | Lecture d'UEV                                  | Email       | Rappels de téléchargemen |
|-----------------------|------------------------------------------------|-------------|--------------------------|
| Types de fichier      |                                                | Clé USB     | Générales                |
| )ptions générales     |                                                |             |                          |
| Langue                |                                                |             |                          |
| Français              |                                                |             | -                        |
| Vérifier automatiquer | nent les mises à jour d<br>émarrage de Windows | lu logiciel |                          |
| Vérifier automatiquer | nent les mises à jour d<br>émarrage de Windows | lu logiciel |                          |
| Verifier automatiquer | nent les mises à jour d<br>émarrage de Windows | lu logiciel |                          |
| Verifier automatiquer | ment les mises à jour d<br>émarrage de Windows | lu logiciel |                          |
| Verifier automatiquer | ment les mises à jour d<br>émarrage de Windows | lu logiciel |                          |

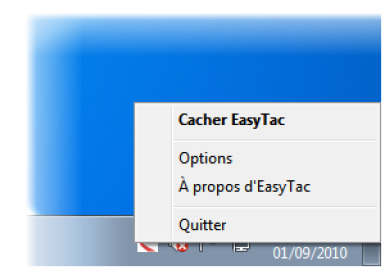